# Alienware 34 monitor za igrice AW3425DWM

Korisnički vodič

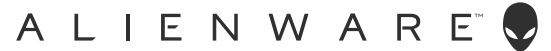

## Napomene, poruke opreza i upozorenja

- (i) NAPOMENA: NAPOMENA označava važne informacije koje vam pomažu da bolje koristite svoj proizvod.
- △ OPREZ: OPREZ označava ili potencijalno oštećenje hardvera ili gubitak podataka i ukazuje vam na to kako da izbegnete problem.
- △ UPOZORENJE: UPOZORENJE označava potencijalno oštećenje imovine, ličnu povredu ili smrt.

Autorsko pravo © 2025 Dell Inc. ili njene pridružene kompanije. Sva prava zadržana. Dell Technologies, Dell i ostali žigovi su žigovi kompanije Dell Inc. ili njenih podređenih kompanija. Drugi žigovi mogu biti žigovi njihovih odgovarajućih vlasnika.

# Sadržaj

| Bezbo | ednosna uputstva                                               | .5   |
|-------|----------------------------------------------------------------|------|
| O vaš | éem monitoru                                                   | .6   |
| S     | adržaj kutije                                                  | 6    |
| F     | unkcije proizvoda                                              | 7    |
| K     | Compatibilnost operativnog sistema                             | 7    |
| le    | dentifikacija delova i kontrola                                | 8    |
|       | Pogled sa prednje strane                                       | . 8  |
|       | Pogled sa zadnje strane                                        | .9   |
|       | Pogled sa donje strane                                         | 10   |
| S     | pecifikacije monitora                                          | . 11 |
|       | Specifikacije rezolucije                                       | 12   |
|       | Podržani video režimi                                          | 12   |
|       | Unapred podešeni režimi prikaza                                | 13   |
|       | Električne specifikacije                                       | 17   |
|       | Fizičke karakteristike                                         | 18   |
|       | Ekološke karakteristike                                        | 19   |
| C     | Dodele pinova                                                  | 20   |
|       | DisplayPort                                                    | 20   |
|       | HDMI 1/HDMI 2 port                                             | 21   |
|       | Interfejs univerzalne serijske magistrale (USB)                | 22   |
| P     | Plug and play                                                  | 24   |
| K     | Kvalitet LCD monitora i politika u vezi piksela                | 24   |
| E     | rgonomija                                                      | 24   |
| R     | Rukovanje i pomeranje ekrana                                   | 26   |
| S     | imernice za održavanje                                         | 27   |
|       | Čišćenje vašeg monitora                                        | 27   |
| Podes | šavanje monitora                                               | 28   |
| P     | Povezivanje postolja                                           | 28   |
| ι     | Jpotreba nagiba i podešavanja visine                           | 30   |
|       | Podešavanje nagiba                                             | 30   |
|       | Podešavanje visine                                             | 30   |
| C     | Drganizovanje kablova                                          | 31   |
| P     | Povezivanje monitora                                           | 31   |
| C     | Dbezbeđivanje vašeg monitora pomoću Kensington brave (opciono) | .33  |
| ι     | Jklanjanje postolja monitora                                   | 34   |
| V     | /ESA montiranje na zid (opcionalno)                            | 35   |
| Koriš | ćenje monitora                                                 | 36   |
| ι     | Jključivanje monitora                                          | 36   |
| K     | Korišćenje kontrole putem džojstika                            | 36   |
| ι     | Jpotreba pokretača menija                                      | 37   |
| K     | Korišćenje menija prikaza na ekranu (OSD)                      | 39   |
|       | Pristupanje sistemu menija                                     | 39   |
|       | Poruke upozorenja prikaza na ekranu                            | 50   |
|       | Zaključavanje kontrolnih tastera                               | 53   |
| P     | Podešavanje maksimalne rezolucije                              | 54   |
| Z     | Zahtevi za gledanje ili reprodukciju HDR sadržaja              | 55   |

| Upotreba AlienFX™ funkcije                                                             |    |
|----------------------------------------------------------------------------------------|----|
| Preduslovi                                                                             |    |
| Instaliranje AWCC-a preko Windows ažuriranja.                                          |    |
| Instaliranje AWCC-a sa Dell internet prezentacije za podršku                           | 57 |
| Podešavanje opcija za igranje                                                          | 57 |
| Opšta konfiguracija                                                                    |    |
| Uređivanje režima vizija                                                               |    |
| Podešavanje                                                                            | 58 |
| Rešavanje problema                                                                     | 60 |
| Samostalni test                                                                        | 60 |
| Ugrađena dijagnostika                                                                  | 61 |
| Uobičajeni problemi                                                                    | 62 |
| Problemi specifični za Univerzalnu serijsku magistralu (USB)                           | 65 |
| Regulatorne informacije                                                                | 66 |
| FCC obaveštenja (samo za SAD) i druge regulatorne informacije                          | 66 |
| Baza podataka EU o oznakama energetske efikasnosti i list sa informacijama o proizvodu | 66 |
| Kontaktiranje sa kompanijom Dell                                                       | 67 |

# Bezbednosna uputstva

Koristite sledeće bezbednosne smernice da biste zaštitili svoj monitor od potencijalnog oštećenja i da biste osigurali svoju ličnu bezbednost. Osim ako nije drugačije napomenuto, svaki postupak u ovom dokumentu pretpostavlja da ste pročitali informacije o bezbednosti koje su isporučene uz vaš monitor.

- (i) **NAPOMENA:** Pre korišćenja monitora, pročitajte informacije o bezbednosti koje su isporučene uz vaš monitor i odštampane na proizvodu. Držite dokumentaciju na bezbednom mestu radi buduće upotrebe.
- ▲ UPOZORENJE: Upotreba kontrola, podešavanja ili postupaka izuzev onih koji su navedeni u ovoj dokumentaciji može dovesti do izlaganja strujnom udaru, opasnostima od električne struje i/ili mehaničkim opasnostima.
- △ OPREZ: Mogući dugotrajni efekat slušanja zvuka pri visokoj jačini tona putem slušalica (na monitoru koji ih podržava) može da prouzrokuje oštećenje sluha.
- Postavite monitor na čvrstu površinu i pažljivo rukujte njime.
  - Ekran je lomljiv i može da se ošteti ako se ispusti ili udari oštrim predmetom.
  - Proverite da je vaš monitor obeležen oznakom nominalne struje za rad sa AC strujom koja se koristi na vašoj lokaciji.
  - Držite monitor na sobnoj temperaturi. Okruženje koje je previše toplo ili hladno može da ima negativan efekat na tečni kristal ekrana.
  - Povežite kabl za napajanje iz monitora sa zidnom utičnicom koja je pristupačna i nalazi se u blizini. Pogledajte Povezivanje monitora.
- Ne stavljajte monitor na vlažnu površinu ili u blizini vode.
- Ne izlažite monitor uslovima oštrih vibracija ili snažnih udara. Na primer, ne stavljajte monitor u prtljažnik automobila.
- Isključite monitor ako ga nećete koristiti tokom dužeg perioda.
- Da biste izbegli strujni udar, ne pokušavajte da skinete poklopac niti da dodirujete delove unutar monitora.
- Pažljivo pročitajte uputstva. Sačuvajte ovaj dokument za buduću upotrebu. Sledite sva upozorenja i uputstva označena na proizvodu.
- Određeni monitori se mogu montirati na zid korišćenjem VESA kompleta za montiranje koji se posebno prodaje. Obavezno koristite pravilne VESA specifikacije kao što je pomenuto u odeljku za montiranje na zid Uputstva za korišćenje.

Za informacije o bezbednosnim uputstvima pogledajte dokument Bezbednosnih, ekoloških i regulatornih informacija (SERI) koji je isporučen sa vašim monitorom.

# O vašem monitoru

# Sadržaj kutije

Sledeća tabela navodi listu komponenata koje su isporučene sa vašim monitorom. Ako neka komponenta nedostaje, obratite se kompaniji Dell. Za više informacija pogledajte Kontaktiranje sa kompanijom Dell.

(i) NAPOMENA: Neke komponente mogu biti opcionalne i možda se ne isporučuju uz vaš monitor. Neke funkcije možda neće biti dostupne u određenim zemljama.

#### Tabela 1. Komponente i opisi monitora.

| Slika komponente | Opis komponente                                                                                                    |  |
|------------------|----------------------------------------------------------------------------------------------------|--|
|                  | Prikaz                                                                                                    |  |
|                  | Podizač postolja                                                                                                   |  |
|                  | Osnova postolja                                                                                                    |  |
|                  | DisplayPort u DisplayPort 1.4 kabl (1.80 m)                                                                        |  |
|                  | HDMI 2.1 FRL kabl (1.80 m)                                                                                         |  |
|                  | USB 5 Gbps Type-A to Type-B cable (1.80 m)                                                                         |  |
|                  | Kabl za struju (razlikuje se u zavisnosti od zemlje ili regiona)                                                   |  |
|                  | <ul> <li>Bezbednosne, ekološke i regulatorne informacije</li> <li>Alienware etiketa</li> <li>QR kartica</li> </ul> |  |

## Funkcije proizvoda

Alienware AW3425DWM monitor za igrice ime aktivnu matricu, tankoslojni film tranzistor (TFT), ekran sa tečnim kristalima (LCD) i LED pozadinsko osvetljenje. Funkcije monitora uključuju:

- Ekran vidljive površine od 864,3 mm (34,0 in.) (dijagonalno mereno)..
- Rezoluciju 3440 x 1440 sa podrškom za niže rezolucije preko celog ekrana.
- Sertifikacija AdaptiveSync Display minimizuje izobličenja grafike kao što su cepkanje ekrana i kočenje za uglađenije i fluidnije iskustvo u igri.
- Podržava AMD FreeSync tehnologiju za igranje igara bez kidanja, seckanja i niske latencije.
- VESA DisplayHDR 400.
- Opseg boja za DCI-P3 95%.
- Mogućnosti podešavanja nagiba i visine.
- Postolje koje se može odvojiti i Video Electronics Standards Association (VESA) 100 mm otvore za montiranje u cilju fleksibilnih rešenja za montiranje
- Digitalna priključivost preko jednog DisplayPort-a i dva HDMI porta.
- Monitor je opremljen:
  - Jednim uzvodnim portom USB tipa B
  - Sa dva uzvodna porta USB tipa A
- "Plug and play" mogućnost ako je vaš računar podržava.
- Podešavanja pomoću menija na ekranu (OSD) za jednostavno podešavanje i optimizaciju ekrana.
- Podržava režime odabira Picture by Picture (Slika po slika) (PBP) i Picture in Picture (Slika u slici) (PIP).
- Otvor sigurnosne brave
- Potrošnja energije < 0.5 W u režimu pripravnosti.
- Optimizuje udobnost pri gledanju pomoću ekrana bez treperenja i funkcije ComfortView Plus koja umanjuje emisiju plavog svetla.
- Monitor koristi ekran sa niskim plavim svetlom i ispunjava zahteve sertifikata TÜV Rheinland (hardversko rešenje) u režimu fabričkih podešavanja ili podrazumevanih podešavanja. Ovo ugrađeno rešenje za nizak nivo plave svetlosti smanjuje opasnu emisiju plave svetlosti podešavanjem parametara ekrana, bez žrtvovanja realnih boja.
- ▲ UPOZORENJE: Mogući dugoročni efekti plavog svetla koje emituje monitor mogu da dovedu do oštećenja vida, uključujući, ali se ne ograničavajući na zamor očiju ili digitalno naprezanje očiju. Funkcija ComfortView Plus dizajnirana je tako da smanji količinu plavog svetla koje emituje monitor u cilju optimalne udobnosti pri gledanju.

## Kompatibilnost operativnog sistema

#### • Windows 10 i noviji\*

\*Kompatibilnost operativnog sistema na monitorima brenda Dell i Alienware može da varira u zavisnosti od faktora kao što su:

- Određeni datum objavljivanja kada su verzije, ispravke ili ažuriranja operativnog sistema dostupne.
- Određeni datum objavljivanja kada su firmver, softverske aplikacije ili ažuriranja upravljačkog programa za monitore maarke Dell i Alienware dostupni na Dell internet prezentaciji za podršku.

## ldentifikacija delova i kontrola

## Pogled sa prednje strane

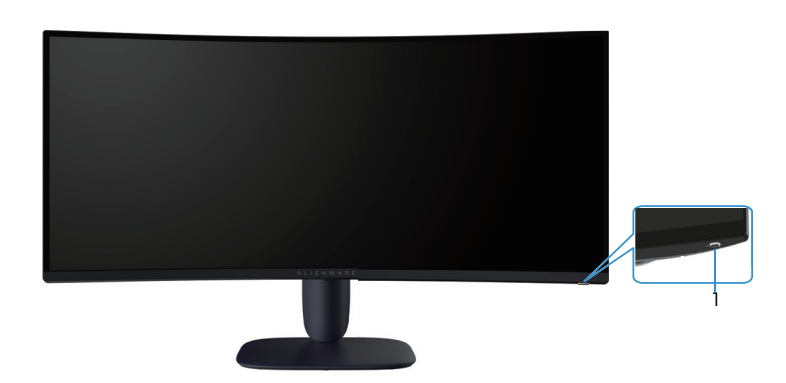

Slika 1. Pogled monitora sa prednje strane

### Tabela 2. Komponente i opisi.

| Oznaka | Opis                                               | Upotreba                                                                                                    |
|--------|----------------------------------------------------|----------------------------------------------------------------------------------------------------|
| 1      | Taster za napajanje (sa indikatorskom<br>Iampicom) | Za uključivanje ili isključivanje monitora.<br>Kontinuirano belo svetlo označava da je monitor uključen i ispravno<br>radi. Trepćuće belo svetlo označava da je monitor u Standby Mode<br>(Režim pripravnosti). |

## Pogled sa zadnje strane

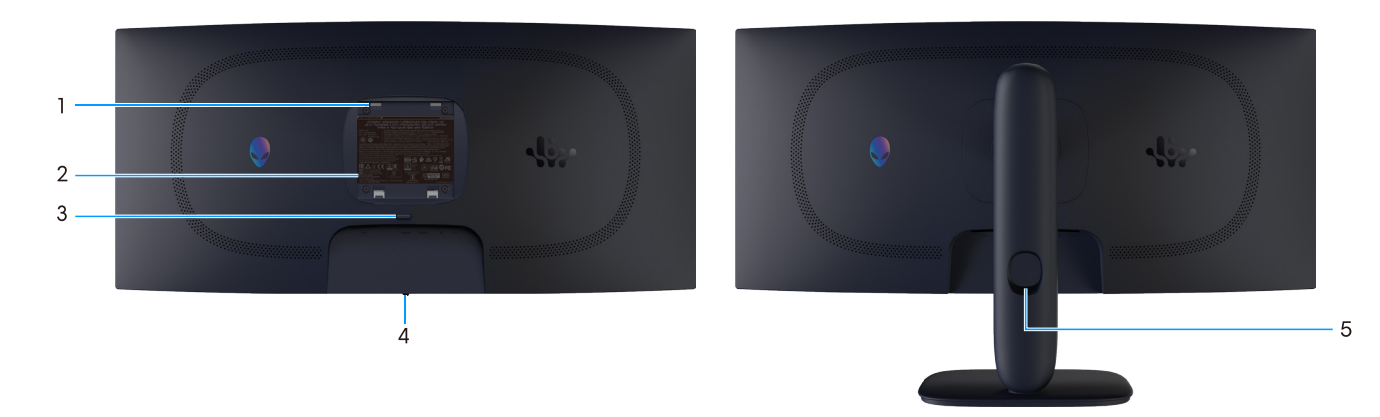

### Slika 2. Pogled monitora sa zadnje strane

### Tabela 3. Komponente i opisi.

| Oznaka | Opis                                                                             | Upotreba                                                                                               |
|--------|----------------------------------------------------------------------------------|----------------------------------------------------------------------------------------------------|
| 1      | VESA otvori za montiranje (4)(100 mm x<br>100 mm) – iza prikačenog VESA poklopca | Montirajte monitor na zid pomoću VESA kompatibilnog kompleta za<br>montiranje na zid.                  |
| 2      | Regulatorna oznaka                                                               | Navodi regulatorna odobrenja.                                                                          |
| 3      | Dugme za odvajanje postolja                                                      | Razdvaja postolje od monitora.                                                                         |
| 4      | Taster džojstika                                                                 | Koristite ga za kontrolu menija prikaza na ekranu. Za više informacija pogledajte Korišćenje monitora. |
| 5      | Otvor za provlačenje kablova                                                     | Koristite da biste složili kablove tako što ćete ih provući kroz otvor.                                |

## Pogled sa donje strane

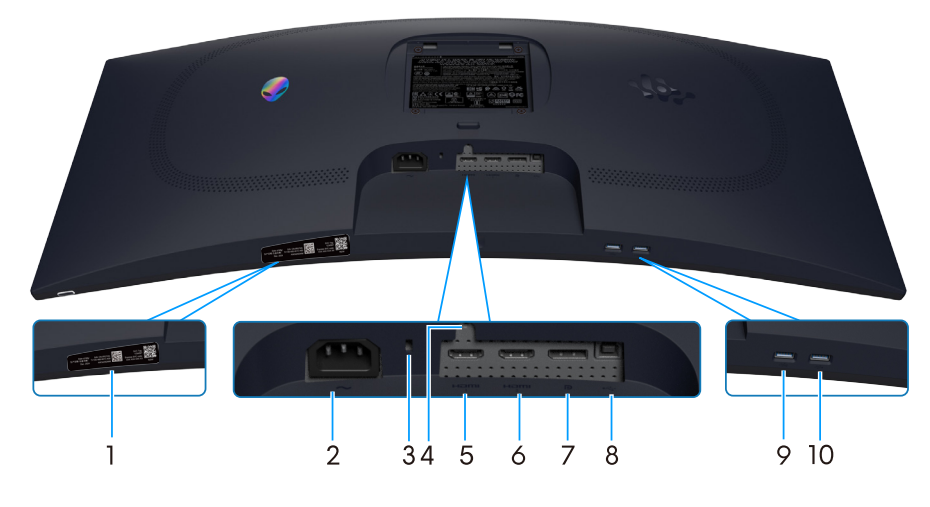

Slika 3. Pogled sa donje strane monitora

### Tabela 4. Komponente i opisi.

| Oznaka | Opis                                                                               | Upotreba                                                                                                    |
|--------|------------------------------------------------------------------------------------|----------------------------------------------------------------------------------------------------|
| 1      | Moj Alienware QR kod, serijski broj i<br>oznaka servisne oznake                    | Pogledajte ovu nalepnicu ako je potrebno da kontaktirate sa<br>kompanijom Dell radi tehničke podrške. Servisna oznaka predstavlja<br>jedinstveni alfanumerički identifikator koji omogućava serviserima<br>kompanije Dell da identifikuju hardverske komponente u vašem<br>računaru i pristupe informacijama o garanciji. |
| 2      | ∼<br>Priključak za napajanje                                                       | Povežite kabl za napajanje (isporučuje se zajedno sa monitorom).                                                                                                    |
| 3      | Priključak sigurnosne brave<br>(zasnovano na funkciji Kensington Security<br>Slot) | Obezbedite svoj monitor pomoću sigurnosne brave (posebno se<br>kupuje) da biste sprečili neovlašćeno pomeranje monitora.                                                                                                    |
| 4      | Funkcija zaključavanja postolja                                                    | Fiksirajte postolje na monitor pomoću vijka M3x6 mm (vijak nije<br>uključen).                                                                                                    |
| 5      | Həmi<br>HDMI 1 port                                                                | Povežite svoj računar pomoću HDMI 2.1 kabla (isporučuje se uz<br>monitor) za ovaj port.                                                                                                    |
| 6      | Həmi<br>HDMI 2 port                                                                | Povežite svoj računar pomoću HDMI 2.1 kabla (isporučuje se uz<br>monitor) za ovaj port.                                                                                                    |
| 7      | <b>D</b><br>DisplayPort                                                            | Povežite svoj računar pomoću DisplayPort-DisplayPort kabla (isporučuje<br>se uz monitor) za ovaj port.                                                                                                    |
| 8      | Uzvodni USB port tipa B                                                            | Povežite USB kabl (isporučen je zajedno sa vašim monitorom) sa ovim<br>portom i vašim računarom da biste aktivirali USB portove na monitoru.                                                                                                    |
| 9      | 1-<                                                                                | Povežite da biste punili svoj USB uređaj.                                                                                                    |
|        | Nizvodni USB port tipa A                                                           | <b>NAPOMENA:</b> Da biste koristili ovaj port, morate da povežete USB<br>kabl (isporučen je zajedno sa vašim monitorom) sa USB uzvodnim<br>portom na monitoru i zatim sa vašim računarom.                                                                                                    |
|        |                                                                                    | <b>NAPOMENA:</b> Da biste sprečili mešanje signala, izbegavajte<br>povezivanje drugih USB uređaja na susedni port kada koristite<br>bežični USB uređaj na nizvodnom USB portu.                                                                                                    |
| 10     |                                                                                    | Povežite svoj uređaj USB tipa A.                                                                                                    |
|        | Nizvodni USB port tipa A                                                           | (i) NAPOMENA: Da biste koristili ovaj port, morate da povežete USB<br>kabl (isporučen je zajedno sa vašim monitorom) sa USB uzvodnim<br>portom na monitoru i zatim sa vašim računarom.                                                                                                    |
|        |                                                                                    | <b>NAPOMENA:</b> Da biste sprečili mešanje signala, izbegavajte<br>povezivanje drugih USB uređaja na susedni port kada koristite<br>bežični USB uređaj na nizvodnom USB portu.                                                                                                    |

# Specifikacije monitora

### Tabela 5. Specifikacije monitora.

| Opis                                          | Vrednost                                                                                                    |  |  |
|-----------------------------------------------|----------------------------------------------------------------------------------------------------|--|--|
| Tip ekrana                                    | Aktivna matrica - TFT LCD                                                                                                |  |  |
| Tehnologija panela                            | Tehnologija za vertikalno poravnanje (VA)                                                                                |  |  |
| Odnos širina/visina                           | 21:9                                                                                                    |  |  |
| Dimenzije vidljive slike                      | ·                                                                                                    |  |  |
| Dijagonalno                                   | 864,3 mm (34,0 in.)                                                                                                    |  |  |
| Aktivna površina                              |                                                                                                    |  |  |
| Horizontalni                                  | 797,22 mm (31,38 in.)                                                                                                    |  |  |
| Vertikalni                                    | 333,72 mm (13,13 in.)                                                                                                    |  |  |
| Površina                                      | 266048,26 mm <sup>2</sup> (412,02 in. <sup>2</sup> )                                                                     |  |  |
| Veličina piksela                              | 0,23175 mm x 0,23175 mm                                                                                                  |  |  |
| Broj piksela po inču (PPI)                    | 110                                                                                                    |  |  |
| Ugao gledanja                                 |                                                                                                    |  |  |
| Horizontalni                                  | 178° (tipično)                                                                                                    |  |  |
| Vertikalni                                    | 178° (tipično)                                                                                                    |  |  |
| Osvetljenost                                  | 400 cd/m² (tipično)                                                                                                    |  |  |
| Odnos kontrasta                               | 3000:1 (tipično)                                                                                                    |  |  |
| Premaz ekrana displeja                        | Protiv odsjaja sa čvrstom oblogom 3H                                                                                     |  |  |
| Vreme odziva (iz sive u sivu)                 | - 4 milisekunde iz sive u sivu u <b>Fast (Brzo)</b> režimu                                                               |  |  |
|                                               | - 2 milisekunde iz sive u sivu u Super Fast (Super brzo) režimu                                                          |  |  |
|                                               | - 1 milisekunda iz sive u sivu u <b>Extreme (Ekstremno)</b> režimu                                                       |  |  |
| Zakrivljenost                                 | 1500R (tipično)                                                                                                    |  |  |
| Dubina boje                                   | 1,07 milijardi boja                                                                                                    |  |  |
| Opseg boja                                    | DCI-P3 95% (CIE 1976) (tipično)                                                                                          |  |  |
| Podrška za HDR                                | VESA DisplayHDR 400                                                                                                    |  |  |
| Integrisani uređaji                           | Jednim uzvodnim portom USB tipa B                                                                                        |  |  |
|                                               | <ul> <li>Dva nizvodna USB porta tipa A (uključujući jedan USB port tipa A koji podržava<br/>PCI 2 nunicaja)</li> </ul>   |  |  |
| Mogućnost povezivania                         | <ul> <li>Dva HDMI porta (HDCP 1.4 &amp; 2.3) (podržavaju do WQHD 3440 x 1440, 180</li> </ul>                             |  |  |
|                                               | Hz, 10 bita, FRL, VRR kako je određeno u HDMI 2.1)                                                                       |  |  |
|                                               | <ul> <li>Jedan DisplayPort 1.4 (HDCP 1.4 &amp; 2.3) (podržava do WQHD 3440 x 1440,<br/>180 Hz, DSC, HDR, VRR)</li> </ul> |  |  |
|                                               | • Jedan nizvodni USB 5 Gbps port tipa A sa baterijskim punjenjem 1.2                                                     |  |  |
|                                               | Jedan USB 5 Gbps nizvodni port tipa A                                                                                    |  |  |
|                                               | Jednim uzvodnim portom USB 5 Gbps tipa B                                                                                 |  |  |
| Širina ivice (od ivice monitora do aktivne ob | lasti)                                                                                                    |  |  |
| Vrh                                           | 8,78mm                                                                                                    |  |  |
| Levo/desno                                    | 8,79 mm/8,79 mm                                                                                                    |  |  |
| Dno                                           | 18,35mm                                                                                                    |  |  |
| Mogućnost podešavanja                         |                                                                                                    |  |  |
| Postolje podesivo po visini                   | 0 mm do 110 mm                                                                                                    |  |  |
| Nagib                                         | -5/+21                                                                                                    |  |  |

| Opis                                                                                                    | Vrednost |  |  |
|----------------------------------------------------------------------------------------------------|----------|--|--|
| Okretanje                                                                                                    | N/A      |  |  |
| Pivot                                                                                                    | -5°/+5°  |  |  |
| Slaganje kablova                                                                                                    | Da       |  |  |
| ① NAPOMENA: Ne montirajte i ne koristite ovaj monitor u uspravnom (vertikalnom) ili obrnutom (180°) vodoravnom položaju jer<br>to može da ošteti monitor. |          |  |  |
| Sigurnost Otvor sigurnosne brave (brava kabla se posebno kupuje)                                                                                          |          |  |  |
| Alienware Command Center (AWCC) Da                                                                                                    |          |  |  |

## Specifikacije rezolucije

### Tabela 6. Specifikacije rezolucije

| Opis                                   | DisplayPort                                                         | HDMI port                         |
|----------------------------------------|---------------------------------------------------------------------|-----------------------------------|
| Horizontalni opseg skeniranja          | Od 30 kHz do 285 kHz (automatski)                                   | Od 29 kHz do 285 kHz (automatski) |
| Vertikalni raspon skeniranja           | Od 48 Hz do 180 Hz (automatski)                                     | Od 48 Hz do 180 Hz (automatski)   |
| Maksimalna unapred određena rezolucija | 3440 x 1440 at 180 Hz<br>(DSC omogućen i bez vizuelnih<br>gubitaka) | 3440 x 1440 pri 180 Hz            |

### Podržani video režimi

### Tabela 7. Podržani video režimi.

| Opis                                   | Vrednost                       |
|----------------------------------------|--------------------------------|
| Mogućnosti video prikaza (DisplayPort) | 1080р, 720р, 576р, 480р        |
| Sposobnosti video prikaza (HDMI)       | 1080р, 1080і, 720р, 576р, 480р |

## Unapred podešeni režimi prikaza

### Tabela 8. Unapred podešeni režimi prikaza za DisplayPort.

| Režim prikaza    | Horizontalna<br>frekvencija (kHz) | Vertikalna frekvencija<br>(Hz) | Takt piksela (MHz) | Polarizacija<br>sinhronizacije<br>(horizontalna/<br>vertikalna) |
|------------------|-----------------------------------|--------------------------------|--------------------|-----------------------------------------------------------------|
| IBM 720 x 400    | 31,47                             | 70,08                          | 28,32              | -/+                                                             |
| VESA 640 x 480   | 37,50                             | 75,00                          | 31,50              | -/-                                                             |
| VESA 640 x 480   | 31,47                             | 59,94                          | 25,18              | -/-                                                             |
| VESA 800 x 600   | 37,88                             | 60,32                          | 40,00              | +/+                                                             |
| VESA 800 x 600   | 46,88                             | 75,00                          | 49,50              | +/+                                                             |
| VESA 1024 x 768  | 48,36                             | 60,00                          | 65,00              | -/-                                                             |
| VESA 1024 x 76   | 60,02                             | 75,03                          | 78,75              | +/+                                                             |
| VESA 1152 x 864  | 67,50                             | 75,00                          | 108,00             | +/+                                                             |
| VESA 1280 x 720  | 44,77                             | 59,86                          | 74,50              | -/+                                                             |
| VESA 1280 x 800  | 49,31                             | 59,91                          | 71,00              | +/+                                                             |
| VESA 1280 x 960  | 60,00                             | 60,00                          | 108,00             | +/+                                                             |
| VESA 1280 x 1024 | 63,98                             | 60,02                          | 108,00             | +/+                                                             |
| VESA 1280 x1024  | 79,98                             | 75,02                          | 135,00             | +/+                                                             |
| VESA 1440 x 900  | 55,94                             | 59,89                          | 106,50             | -/+                                                             |
| VESA 1680 x 1050 | 65,29                             | 59,95                          | 146,25             | -/+                                                             |
| VESA 1920 x 1080 | 67,50                             | 60,00                          | 148,50             | +/+                                                             |
| VESA 2560x1440   | 88,79                             | 59,97                          | 241,5              | +/-                                                             |
| VESA 2560x1440   | 183,00                            | 120,00                         | 497,75             | +/-                                                             |
| VESA 2560x1440   | 222,15                            | 143,97                         | 604,25             | +/-                                                             |
| VESA 2560x1440   | 282,54                            | 179,96                         | 768,5              | +/-                                                             |
| VESA 3440x1440   | 88,82                             | 59,97                          | 319,75             | +/-                                                             |
| VESA 3440x1440   | 182,99                            | 120,00                         | 658,75             | +/-                                                             |
| VESA 3440x1440   | 222,15                            | 144,00                         | 799,75             | +/-                                                             |
| VESA 3440x1440   | 282,57                            | 179,98                         | 1017,25            | +/-                                                             |

| Režim prikaza    | Horizontalna<br>frekvencija (kHz) | Vertikalna frekvencija<br>(Hz) | Takt piksela (MHz) | Polarizacija<br>sinhronizacije<br>(horizontalna/<br>vertikalna) |
|------------------|-----------------------------------|--------------------------------|--------------------|-----------------------------------------------------------------|
| IBM 640 x 480    | 31,47                             | 59,94                          | 25,18              | -/-                                                             |
| IBM 720 x 400    | 31,47                             | 70,08                          | 28,32              | -/+                                                             |
| VESA 640 x 480   | 37,50                             | 75,00                          | 31,50              | -/-                                                             |
| VESA 800 x 600   | 37,88                             | 60,32                          | 40,00              | +/+                                                             |
| VESA 800 x 600   | 46,88                             | 75,00                          | 49,50              | +/+                                                             |
| VESA 1024 x 768  | 48,36                             | 60,00                          | 65,00              | -/-                                                             |
| VESA 1024 x 768  | 60,02                             | 75,03                          | 78,75              | +/+                                                             |
| VESA 1152 x 864  | 67,50                             | 75,00                          | 108,00             | +/+                                                             |
| VESA 1280 x 720  | 44,77                             | 59,86                          | 74,50              | -/+                                                             |
| VESA 1280 x 800  | 49,31                             | 59,91                          | 71,00              | +/+                                                             |
| VESA 1280 x 960  | 60,00                             | 60,00                          | 108,00             | +/+                                                             |
| VESA 1280 x 1024 | 63,98                             | 60,02                          | 108,00             | +/+                                                             |
| VESA 1280 x1024  | 79,98                             | 75,02                          | 135,00             | +/+                                                             |
| VESA 1440 x 900  | 55,94                             | 59,89                          | 106,50             | -/+                                                             |
| VESA 1680 x 1050 | 65,29                             | 59,95                          | 146,25             | -/+                                                             |
| VESA 1920 x 1080 | 67,50                             | 60,00                          | 148,50             | +/+                                                             |
| VESA 2560x1440   | 88,79                             | 59,97                          | 241,5              | +/-                                                             |
| VESA 2560x1440   | 183,00                            | 120,00                         | 497,75             | +/-                                                             |
| VESA 2560x1440   | 222,15                            | 143,97                         | 604,25             | +/-                                                             |
| VESA 2560x1440   | 282,54                            | 179,96                         | 768,5              | +/-                                                             |
| VESA 3440x1440   | 88,82                             | 59,97                          | 319,75             | +/-                                                             |
| VESA 3440x1440   | 182,99                            | 120,00                         | 658,75             | +/-                                                             |
| VESA 3440x1440   | 222,15                            | 144,00                         | 799,75             | +/-                                                             |
| VESA 3440x1440   | 282,56                            | 179,98                         | 1017,25            | +/-                                                             |
| VESA 3840x2160   | 110,50                            | 50,00                          | 442,00             | +/-                                                             |
| VESA 3840x2160   | 133,313                           | 60,00                          | 533,25             | +/-                                                             |

### Tabela 9. Unapred podešeni režimi prikaza za HDMI.

(i) NAPOMENA: Ovaj monitor podržava VESA AdaptiveSync Display, AMD FreeSync Premium, VESA DisplayHDR 400.

| Režim prikaza    | Horizontalna<br>frekvencija (kHz) | Vertikalna frekvencija<br>(Hz) | Takt piksela (MHz) | Polarizacija<br>sinhronizacije<br>(horizontalna/<br>vertikalna) |
|------------------|-----------------------------------|--------------------------------|--------------------|-----------------------------------------------------------------|
| IBM 720 x 400    | 31,47                             | 70,08                          | 28,32              | -/+                                                             |
| VESA 640 x 480   | 37,50                             | 75,00                          | 31,50              | -/-                                                             |
| VESA 640 x 480   | 31,47                             | 59,94                          | 25,18              | -/-                                                             |
| VESA 800 x 600   | 37,88                             | 60,32                          | 40,00              | +/+                                                             |
| VESA 800 x 600   | 46,88                             | 75,00                          | 49,50              | +/+                                                             |
| VESA 1024 x 768  | 48,36                             | 60,00                          | 65,00              | -/-                                                             |
| VESA 1024 x 768  | 60,02                             | 75,03                          | 78,75              | +/+                                                             |
| VESA 1152 x 864  | 67,50                             | 75,00                          | 108,00             | +/+                                                             |
| VESA 1280 x 720  | 44,77                             | 59,86                          | 74,50              | -/+                                                             |
| VESA 1280 x 800  | 49,31                             | 59,91                          | 71,00              | +/+                                                             |
| VESA 1280 x 960  | 60,00                             | 60,00                          | 108,00             | +/+                                                             |
| VESA 1280 x 1024 | 63,98                             | 60,02                          | 108,00             | +/+                                                             |
| VESA 1280 x1024  | 79,98                             | 75,02                          | 135,00             | +/+                                                             |
| VESA 1440 x 900  | 55,94                             | 59,89                          | 106,50             | -/+                                                             |
| VESA 1680 x 1050 | 65,29                             | 59,95                          | 146,25             | -/+                                                             |
| VESA 1920 x 1080 | 67,50                             | 60,00                          | 148,50             | +/+                                                             |
| VESA 1920x1080   | 212,019                           | 179,98                         | 441                | +/-                                                             |

### Tabela 10. Unapred podešeni režimi prikaza za PIP.

| Režim prikaza    | Horizontalna<br>frekvencija (kHz) | Vertikalna frekvencija<br>(Hz) | Takt piksela (MHz) | Polarizacija<br>sinhronizacije<br>(horizontalna/<br>vertikalna) |
|------------------|-----------------------------------|--------------------------------|--------------------|-----------------------------------------------------------------|
| IBM 720 x 400    | 31,47                             | 70,08                          | 28,32              | -/+                                                             |
| VESA 640 x 480   | 37,50                             | 75,00                          | 31,50              | -/-                                                             |
| VESA 640 x 480   | 31,47                             | 59,94                          | 25,18              | -/-                                                             |
| VESA 720x480     | 31,50                             | 60,00                          | 27,03              | +/+                                                             |
| VESA 800 x 600   | 37,88                             | 60,32                          | 40,00              | +/+                                                             |
| VESA 800 x 600   | 46,88                             | 75,00                          | 49,50              | +/+                                                             |
| VESA 1024 x 768  | 48,36                             | 60,00                          | 65,00              | -/-                                                             |
| VESA 1024 x 768  | 60,02                             | 75,03                          | 78,75              | +/+                                                             |
| VESA 1152 x 864  | 67,50                             | 75,00                          | 108,00             | +/+                                                             |
| VESA 1280 x 720  | 44,77                             | 59,86                          | 74,50              | -/+                                                             |
| VESA 1280 x 800  | 49,31                             | 59,91                          | 71,00              | +/+                                                             |
| VESA 1280 x 960  | 60,00                             | 60,00                          | 108,00             | +/+                                                             |
| VESA 1280 x 1024 | 63,98                             | 60,02                          | 108,00             | +/+                                                             |
| VESA 1280 x1024  | 79,98                             | 75,02                          | 135,00             | +/+                                                             |
| VESA 1440 x 900  | 55,94                             | 59,89                          | 106,50             | -/+                                                             |
| VESA 1680 x 1050 | 65,29                             | 59,95                          | 146,25             | -/+                                                             |
| VESA 1720x1440   | 88,82                             | 59,97                          | 167,00             | +/-                                                             |
| VESA 1920 x 1080 | 67,50                             | 60,00                          | 148,50             | +/+                                                             |
| VESA 880x1440    | 88,70                             | 59,98                          | 92,25              | +/-                                                             |
| VESA 2560x1440   | 88,79                             | 59,97                          | 241,5              | +/-                                                             |
| VESA 1136x1440   | 88,82                             | 59,92                          | 115                | +/-                                                             |
| VESA 2304x1440   | 88,82                             | 59,94                          | 218,75             | +/-                                                             |

### Tabela 11. Unapred podešeni režimi prikaza za PBP.

### Tabela 12. PIP/PBP režim.

| Glavni prozor | Potprozor    |              |              |  |
|---------------|--------------|--------------|--------------|--|
|               | HDMI 1       | HDMI 2       | DisplayPort  |  |
| HDMI 1        | -            | $\checkmark$ | $\checkmark$ |  |
| HDMI 2        | $\checkmark$ | -            | $\checkmark$ |  |
| DisplayPort   | $\checkmark$ | $\checkmark$ | -            |  |

### Električne specifikacije

#### Tabela 13. Električne specifikacije

| Opis                            | Vrednost                                                                                            |  |
|---------------------------------|----------------------------------------------------------------------------------------------------|--|
| Ulazni video signali            | HDMI/DP, 600 mV za svaku diferencijalnu liniju, ulazna impedansa od 100 oma po diferencijalnom paru |  |
| Ulazni napon/frekvencija/struja | 100 VAC do 240 VAC/50 Hz ili 60 Hz ± 3 Hz/1,5 A (tipično)                                           |  |
| Udarna struja                   | <ul> <li>120 V: 40 A (maksimalno) pri 0 °C (hladan start)</li> </ul>                                |  |
|                                 | • 240 V: 80 A (maksimalno) pri 0 °C (hladan start)                                                  |  |
| Potrošnja energije              | <ul> <li>0,3 W (režim isključeno)<sup>1</sup></li> </ul>                                            |  |
|                                 | <ul> <li>0,3 W (režim pripravnosti)<sup>1</sup></li> </ul>                                          |  |
|                                 | • 32 W (režim Uključeno) <sup>1</sup>                                                               |  |
|                                 | • 85 W (maksimalno) <sup>2</sup>                                                                    |  |
|                                 | • 31 W (P <sub>on</sub> ) <sup>3</sup>                                                              |  |
|                                 | • 96,75 kWh (TEC) <sup>3</sup>                                                                      |  |

<sup>1</sup> Kao što je definisano u EU 2019/2021 i EU 2019/2013.

<sup>2</sup> Podešavanje maksimalnog osvetljenja i kontrasta sa maksimalnim opterećenjem napajanja na svim USB portovima.

<sup>3</sup> P<sub>m</sub>: Potrošnja energije u režimu Uključeno izmerena sa referencom na metod testiranja Energy Star.

TËC: Ukupna potrošnja energije u kWh izmerena sa referencom na metod testiranja standarda Energy Star.

Ovaj dokument služi samo u informativne svrhe i predstavlja samo performanse u laboratorijskim uslovima.

Vaš proizvod se može drugačije ponašati, u zavisnosti od softvera, komponenti i periferija koje ste naručili i ne postoji obaveza ažuriranja takvih informacija.

Korisnik ne treba da se oslanja na te informacije prilikom donošenja odluka o električnim tolerancijama i sličnom. Ne postoji izričita niti podrazumevana garancija u pogledu preciznosti ili potpunosti.

### Fizičke karakteristike

#### Tabela 14. Fizičke karakteristike.

| Opis                                                                                                    | Vrednost                                                                                                    |  |
|----------------------------------------------------------------------------------------------------|----------------------------------------------------------------------------------------------------|--|
| Tip signalnog kabla                                                                                                    | <ul> <li>DisplayPort (kabl nije uključen)</li> <li>UDMI</li> </ul>                                                                                                    |  |
|                                                                                                    | • USB                                                                                                    |  |
| Tip priključka                                                                                                    | <ul> <li>Jedan DP 1.4 (HDCP 1.4 &amp; 2.3) (podržava do 3440 x 1440 180 Hz,<br/>DSC, HDR)</li> </ul>                                                                               |  |
|                                                                                                    | <ul> <li>Dva HDMI 2.1 (HDCP 1.4 &amp; 2.3) (podržavaju do 3440 x 1440 180 Hz<br/>FRL, HDR, kako je određeno u 2.1) (uključujući 2x HDMI 2.1 FRL)</li> </ul>                        |  |
|                                                                                                    | Jednim uzvodnim portom USB tipa B                                                                                                    |  |
|                                                                                                    | <ul> <li>Jedan nizvodni USB port tipa A sa BC1.2 podrskom za punjenje</li> <li>Jedan USB nizvodni port tipa A</li> </ul>                                                           |  |
| (i) NAPOMENA: Dell monitori su dizajnirani za op<br>ne može da garantuje video performanse kablov<br>dobavljačima, materijalima, priključcima i proizvo | timalni rad sa video kablovima koji se isporučuju sa monitorom. Kompanija Dell<br>a koji nisu isporučeni zajedno sa vašim Dell monitorom, jer nema kontrolu nad<br>dnim procesima. |  |
| Dimenzije (s postoljem)                                                                                                    |                                                                                                    |  |
| Visina (izvučeno)                                                                                                    | 554,69 mm (21,84 in.)                                                                                                    |  |
| Visina (uvučeno)                                                                                                    | 444,69 mm (17,51 in.)                                                                                                    |  |
| Širina                                                                                                    | 805,45 mm (31,71 in.)                                                                                                    |  |
| Dubina                                                                                                    | 232 mm (9,13 in.)                                                                                                    |  |
| Dimenzije (bez postolja)                                                                                                    |                                                                                                    |  |
| Visina                                                                                                    | 360,85 mm (14,21 in.)                                                                                                    |  |
| Širina                                                                                                    | 805,45 mm (31,71 in.)                                                                                                    |  |
| Dubina                                                                                                    | 132,46 mm (5,21 in.)                                                                                                    |  |
| Dimenzije postolja                                                                                                    |                                                                                                    |  |
| Visina (izvučeno)                                                                                                    | 447,30 mm (17,61 in.)                                                                                                    |  |
| Visina (uvučeno)                                                                                                    | 410,44 mm (16,16 in.)                                                                                                    |  |
| Širina                                                                                                    | 270 mm (10,63 in.)                                                                                                    |  |
| Dubina                                                                                                    | 232 mm (9,13 in.)                                                                                                    |  |
| Težina                                                                                                    |                                                                                                    |  |
| Težina sa ambalažom                                                                                                    | 14,02 kg (30,92 lb)                                                                                                    |  |
| Težina sa sklopom postolja i kablovima                                                                                                    | 9,51 kg (20,97 lb)                                                                                                    |  |
| Težina bez sklopa postolja (za montiranje na zid<br>ili VESA montiranje – bez kablova)                                                                  | 6,57 kg (14,48 lb)                                                                                                    |  |
| Težina sklopa postolja                                                                                                    | 2,52 kg (5,56 lb)                                                                                                    |  |
| Sjajni prednji okvir                                                                                                    | 4 ± 2 gu                                                                                                    |  |

### Ekološke karakteristike

#### Tabela 15. Ekološke karakteristike.

| Opis                                  | Vrednost                                                                                                    |  |
|---------------------------------------|----------------------------------------------------------------------------------------------------|--|
| Usaglašenost sa standardima           | • Usaglašen sa RoHS.                                                                                                    |  |
|                                       | <ul> <li>Monitor sa smanjenim sadržajem BFR/PVC (štampane ploče su napravljene<br/>od laminata koji ne sadrže BFR/PVC)</li> </ul> |  |
|                                       | <ul> <li>Staklo bez arsena i bez žive, samo za panel</li> </ul>                                                                   |  |
| Temperatura                           |                                                                                                    |  |
| Radna                                 | Od 0°C do 40°C (od 32°F do 104°F)                                                                                                 |  |
| Van rada                              | <ul> <li>Skladištenje: Od -20°C do 60°C (od -4°F do 140°F)</li> </ul>                                                             |  |
|                                       | <ul> <li>Otprema: Od -20°C do 60°C (od -4°F do 140°F)</li> </ul>                                                                  |  |
| Vlažnost                              |                                                                                                    |  |
| Radna                                 | Od 10% do 80% (nekondenzujuće)                                                                                                    |  |
| Van rada                              | Skladištenje od 5% do 90% (nekondenzujuće)                                                                                        |  |
| Otprema od 5% do 90% (nekondenzujuće) |                                                                                                    |  |
| Nadmorska visina                      |                                                                                                    |  |
| Radna (maksimalna)                    | 5.000 m (16.400 ft)                                                                                                    |  |
| Van upotrebe (maksimalna)             | 12.191 m (40.000 ft)                                                                                                    |  |
| Termelne disinceile                   | • 290,03 BTU/sat (maksimalna)                                                                                                    |  |
|                                       | <ul> <li>109,19 BTU/sat (režim uključeno)</li> </ul>                                                                              |  |

## Dodele pinova

DisplayPort

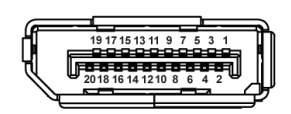

### Slika 4. 20-pinski DisplayPort

### Tabela 16. Dodele pinova - DisplayPort.

| Broj pina | 20-pinska strana povezanog signalnog kabla |
|-----------|--------------------------------------------|
| 1         | ML3 (n)                                    |
| 2         | GND                                        |
| 3         | ML3 (p)                                    |
| 4         | ML2 (n)                                    |
| 5         | GND                                        |
| 6         | ML2 (p)                                    |
| 7         | ML1 (n)                                    |
| 8         | GND                                        |
| 9         | ML1 (p)                                    |
| 10        | MLO (n)                                    |
| 11        | GND                                        |
| 12        | MLO (p)                                    |
| 13        | GND                                        |
| 14        | GND                                        |
| 15        | AUX (p)                                    |
| 16        | GND                                        |
| 17        | AUX (n)                                    |
| 18        | Detekcija priključivanja tokom rada        |
| 19        | Re-PWR                                     |
| 20        | +3,3 V DP_PWR                              |

## HDMI 1/HDMI 2 port

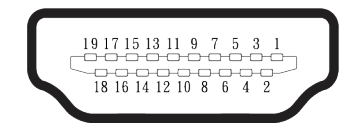

### Slika 5. HDMI 1/HDMI 2 port sa 19 pinova

### Tabela 17. Dodele pinova - HDMI 1/HDMI 2 port.

| Broj pina | 19-pinska strana povezanog signalnog kabla |
|-----------|--------------------------------------------|
| 1         | TMDS DATA 2+                               |
| 2         | TMDS DATA 2 SHIELD                         |
| 3         | TMDS DATA 2-                               |
| 4         | TMDS DATA 1+                               |
| 5         | TMDS DATA 1 SHIELD                         |
| 6         | TMDS DATA 1-                               |
| 7         | TMDS DATA 0+                               |
| 8         | TMDS DATA 0 SHIELD                         |
| 9         | TMDS DATA 0-                               |
| 10        | TMDS CLOCK+                                |
| 11        | TMDS CLOCK SHIELD                          |
| 12        | TMDS CLOCK-                                |
| 13        | CEC                                        |
| 14        | Rezervisano (N.C. na uređaju)              |
| 15        | DDC CLOCK (SCL)                            |
| 16        | DDC DATA (SDA)                             |
| 17        | DDC/CEC uzemljenje                         |
| 18        | +5V NAPAJANJE                              |
| 19        | Detekcija priključivanja tokom rada        |

### Interfejs univerzalne serijske magistrale (USB)

Ovaj odeljak vam daje informacije o USB portovima koji su dostupni na monitoru. (i) NAPOMENA: Ovaj monitor je kompaibilan sa USB 5Gbps tipom B.

#### Tabela 18. USB portovi

| Port                                                                                                    | Lokacija |
|----------------------------------------------------------------------------------------------------|----------|
| 1 x tip B uzvodno                                                                                             | Pozadi   |
| 2 x tip A nizvodno                                                                                            | Dno      |
| Port za punjenje - port sa ikonom < ; podržava mogućnost punjenja do 2 A ako je uređaj kompatibilan sa BC1.2. |          |

(i) **NAPOMENA:** Funkcionalnost za USB tipa A zahteva računar koji podržava USB tipa A.

(i) NAPOMENA: USB portovi na monitoru rade samo kada je monitor uključen ili je u režimu pripravnosti. Ako isključite monitor i zatim ga uključite, može biti potrebno nekoliko sekundi da bi povezani periferni uređaji nastavili sa normalnim radom.

#### Tabela 19. Brzina prenosa

| Brzina prenosa | Brzina prenosa podataka | Maksimalno podržano napajanje<br>(svaki port) |
|----------------|-------------------------|-----------------------------------------------|
| SuperSpeed     | 5 Gbps                  | 4,50 W                                        |
| High speed     | 480 Mbps                | 4,50 W                                        |
| Puna brzina    | 12 Mbps                 | 4,50 W                                        |

### USB uzvodni port

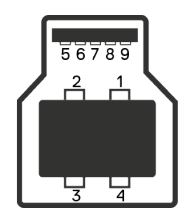

Slika 6. Uzvodni USB port tipa B.

#### Tabela 20. Dodele pinova - USB uzvodni port.

| Broj pina | 9-pinska strana priključka |
|-----------|----------------------------|
| 1         | VBUS                       |
| 2         | D-                         |
| 3         | D+                         |
| 4         | GND                        |
| 5         | StdB_SSTX-                 |
| 6         | StdB_SSTX+                 |
| 7         | GND_DRAIN                  |
| 8         | StdB_SSRX-                 |
| 9         | StdB_SSRX+                 |
| Shell     | Shield                     |

### USB nizvodni port

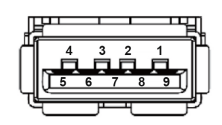

### Slika 7. Nizvodni USB port tipa A.

Tabela 21. Dodele pinova - USB nizvodni port.

| Broj pina | 9-pinska strana priključka |
|-----------|----------------------------|
| 1         | VCC                        |
| 2         | D-                         |
| 3         | D+                         |
| 4         | GND                        |
| 5         | SSRX-                      |
| 6         | SSRX+                      |
| 7         | GND                        |
| 8         | SSTX-                      |
| 9         | SSTX+                      |

## Plug and play

Ovaj monitor možete da povežete sa bilo kojim sistemom koji je kompatibilan sa funkcijom "Plug and Play". Monitor računaru automatski dostavlja svoje podatke o proširenom prikazu (Extended Display Identification Data (EDID)) koristeći protokole Display Data Channel (DDC), tako da računar može da izvrši samostalnu konfiguraciju i optimizuje podešavanja monitora. Većina instalacija monitora su automatske, a po potrebi možete da izaberete druga podešavanja. Za više informacija o promeni podešavanja monitora pogledajte Korišćenje monitora.

## Kvalitet LCD monitora i politika u vezi piksela

Tokom procesa proizvodnje LCD monitora, nije neobično da jedan ili više piksela budu fiksirani u nepromenjenom stanju, što se teško primećuje i ne utiče na kvalitet ili upotrebljivost ekrana. Za više informacija o kvalitetu Dell monitora i politici u vezi piksela pogledajte na: Dell Display Pixel Guidelines.

## Ergonomija

- △ OPREZ: Nepravilna ili dugotrajna upotreba tastature može za posledicu imati povredu.
- △ OPREZ: Rad sa monitorom tokom dužeg vremenskog perioda može imati za posledicu naprezanje očiju.

Za udobnost i efikasnost pratite sledeća uputstva prilikom podešavanja i korišćenja vaše računarske radne stanice:

- Postavite računar tako da su monitor i tastatura direktno ispred vas dok radite. U prodaji su dostupne posebne police pomoću kojih možete da pravilno postavite tastaturu.
- Da biste smanjili rizik od naprezanja očiju i bolova u predelu vrata, ruku, leđa ili ramena usled korišćenja monitora tokom dužeg perioda, preporučuje se sledeće:
  - 1. Ekran treba da bude udaljen između 50 cm i 70 cm (20 28 in.) od vaših očiju.
  - 2. Često trepćite da biste ovlažili oči ili ovlažite oči vodom posle dugotrajne upotrebe monitora.
  - 3. Pravite redovne i česte pauze u trajanju od 20 minuta na svaka dva sata.
  - 4. Skrenite pogled sa monitora i posmatrajte predmet koji je udaljen najmanje 6 metara tokom najmanje 20 sekundi za vreme pauze.
  - 5. Uradite istezanja da biste umanjili napetost u predelu vrata, ruku, leđa i ramena tokom pauze.
- Proverite da li je ekran monitora u nivou očiju ili neznatno ispod kada sedite ispred monitora.
- Podesite nagib monitora i njegova podešavanja kontrasta i svetline.
- Prilagodite ambijentalno osvetljenje oko vas (kao što su svetla na plafonu, radne lampe i zavese ili roletne na obližnjim prozorima) da biste umanjili odraz i odsjaj na ekranu monitora.
- Koristite stolicu koja pruža dobru potporu za donji deo leđa.
- Držite podlaktice vodoravno tako da zglobovi budu u neutralnom, udobnom položaju dok koristite tastaturu ili miš.
- Uvek ostavite prostor za odmaranje ruku dok koristite tastaturu ili miš.
- Neka vam nadlaktice budu normalno naslonjene sa obe strane.
- Stopala treba da vam budu ravno oslonjena na pod.
- Kada sedite, vodite računa da vam se težina nogu oslanja na stopala, a ne na prednji deo sedišta. Podesite visinu stolice ili po potrebi koristite oslonac za noge da biste zadržali pravilno držanje.
- Obavljajte različite radne aktivnosti. Pokušajte da organizujete svoj posao tako da ne morate da sedite i radite tokom dužeg vremenskog perioda. Pokušajte da ustanete i stojite ili prošetate okolo u redovnim intervalima.
- Iz prostora ispod radnog stola potrebno je ukloniti prepreke i kablove ili kablove za napajanje koji mogu ometati udobno sedenje ili predstavljati potencijalnu opasnost od saplitanja.

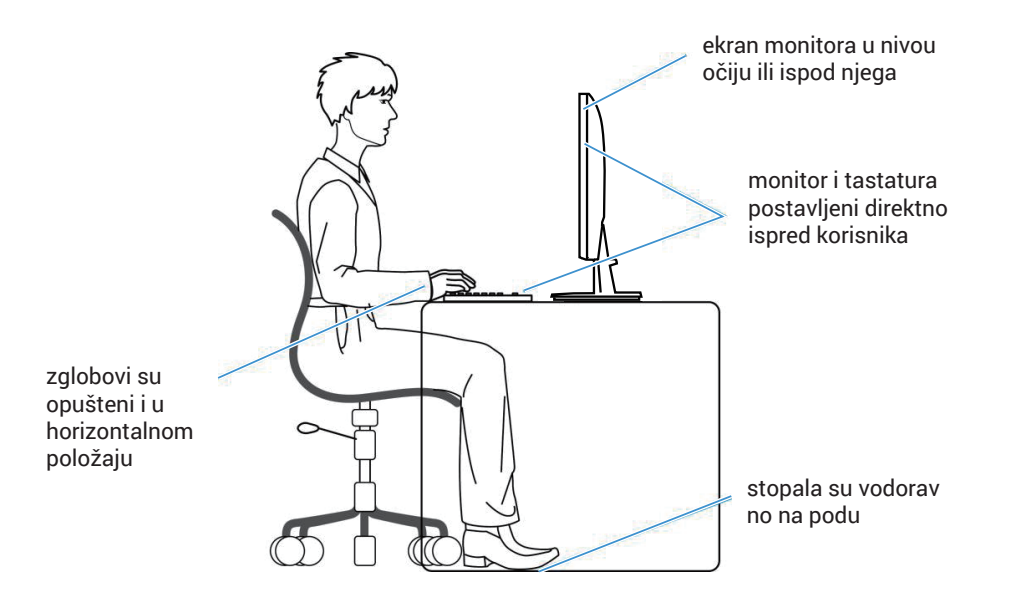

Slika 8. Pravilno sedenje dok koristite monitor

## Rukovanje i pomeranje ekrana

Da biste bili sigurni da se monitorom bezbedno rukuje prilikom podizanja ili pomeranja, pratite dole navedene smernice:

- Pre pomeranja ili podizanja monitora, isključite računar i monitor.
- Isključite sve kablove iz monitora.
- Stavite monitor u originalnu kutiju, koristeći originalne materijale za pakovanje.
- Čvrsto držite donju ivicu i stranu monitora, a da pri tom ne pritiskate prejako monitor prilikom podizanja ili premeštanja.

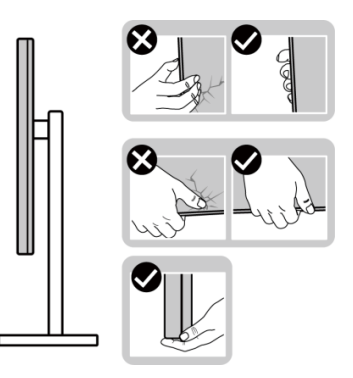

Slika 9. Pomeranje ili podizanje monitora

• Kada podižete ili premeštate monitor, proverite da je ekran okrenut od vas. Ne pritiskajte površinu ekrana da biste izbegli ogrebotine ili oštećenje.

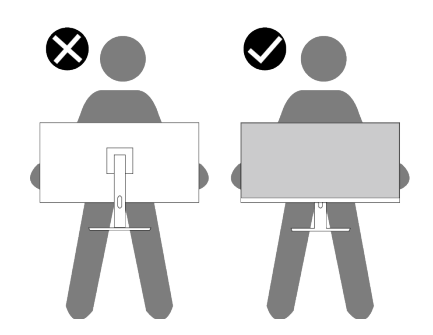

Slika 10. Proverite da je ekran okrenut od vas

- Kada transportujete monitor, izbegavajte nagle udare ili potrese monitora.
- Kada podižete ili pomerate monitor, nemojte ga okretati naopako dok držite bazu postolja ili nosač. To može imati za posledicu slučajno oštećenje monitora ili prouzrokovati ličnu povredu.

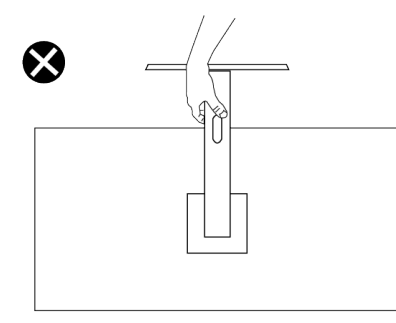

Slika 11. Ne okrećite monitor naopako.

## Smernice za održavanje

### Čišćenje vašeg monitora

- △ OPREZ: Pročitajte i sledite Bezbednosna uputstva pre čišćenja monitora.
- △ UPOZORENJE: Pre čišćenja monitora, isključite kabl za napajanje monitora iz električne utičnice.

Za najbolju praksu, pratite uputstva na spisku u nastavku kada otpakujete, čistite i rukujete sa monitorom:

- Koristite čistu krpu koja je neznatno pokvašena vodom da očistite sklop postolja, ekrana i kućišta vašeg Dell monitora. Ako je moguće, koristite maramice ili sredstvo za čišćenje ekrana koji su pogodni za čišćenje Dell monitora.
- Nakon što očistite površinu stola, proverite da je površina potpuno suva i da na njoj nema vlage ili sredstva za čišćenje pre nego što na nju postavite svoj Dell monitor.
  - △ OPREZ: Nemojte koristiti deterdžente niti druge hemikalije kao što su benzen, razređivač, amonijak, abrazivna sredstava za čišćenje ili komprimovani vazduh.
  - △ OPREZ: Korišćenje hemikalija za čišćenje može da dovede do promena u izgledu monitora, poput izbleđivanja boje, pojave mlečnog filma na ekranu, deformacije, neujednačene tamne nijanse i ljuštenja ekrana.
  - ▲ UPOZORENJE: Nemojte direktno prskati sredstvo za čišćenje ili čak vodu direktno na površinu monitora. To može da prouzrokuje da se tečnosti nakupe na dnu ekrana i korodiraju elektroniku, što dovodi do trajnog oštećenja. Umesto toga, nanesite rastvor za čišćenje ili vodu na meku krpu, a zatim očistite monitor.
  - ① NAPOMENA: Oštećenje monitora prouzrokovano neodgovarajućim načinima čišćenja i upotrebom benzena, razređivača, amonijaka, abrazivnih sredstava za čišćenje, alkohola, komprimovanog vazduha, deterdženta bilo koje vrste, dovešće do oštećenja koje je izazvao kupac (CID). CID nije pokriveno standardnom Dell garancijom.
- Ako primetite beli prah prilikom raspakivanja monitora, obrišite ga krpom.
- Pažljivo postupajte sa monitorom, pošto monitori tamnije boje mogu zadobiti ogrebotine bele boje, koje će biti uočljivije nego na monitoru svetle boje.
- Da biste pomogli da se zadrži najbolji kvalitet slike na monitoru, koristite čuvar ekrana koji se dinamički menja i isključite monitor kada nije u upotrebi.

# Podešavanje monitora

## Povezivanje postolja

- 🛆 OPREZ: Sledeći koraci su važni za zaštitu ekrana. Pratite uputstva da biste dovršili instalaciju.
- (i) NAPOMENA: Postolje nije instalirano u fabrici prilikom otpreme.
- (i) NAPOMENA: Sledeća uputstva važe samo za postolje koje je isporučeno zajedno sa vašim monitorom. Ako kačite postolje koje ste kupili od nekog drugog proizvođača, pratite uputstva za podešavanje koja su priložena uz to postolje.
- 1. Izvadite nosač i osnovu postolja iz pakovanja.

(i) NAPOMENA: Slike služi isključivo u ilustrativne svrhe. Položaj i izgled jastuka paketa mogu da se razlikuju u zavisnosti od modela.

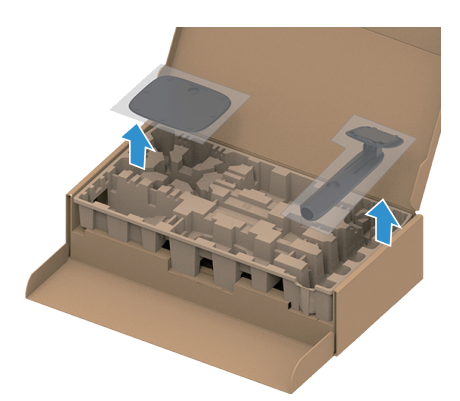

Slika 12. Uklonite osnovu postolja i nosač

- 2. Poravnajte i postavite nosač na bazu postolja.
- 3. Otvorite ručicu vijka na dnu baze postolja i okrenite ga u smeru kretanja kazaljki na satu da biste fiksirali sklop postolja.
- 4. Zatvorite ručicu sa vijkom.

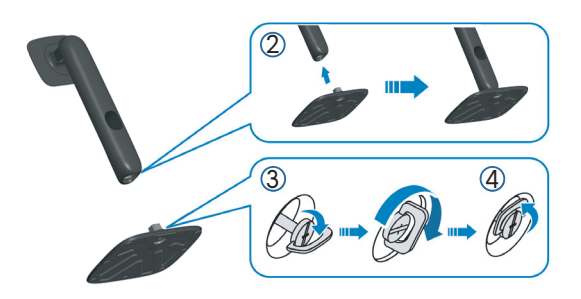

Slika 13. Sklopite podizač postolja sa osnovom postolja

5. Otvorite zaštitni poklopac na monitoru za pristup VESA prorezu na monitoru.
(i) NAPOMENA: Pre nego što prikačite sklop postolja na ekran, proverite da je poklopac prednje ploče otvoren kako bi se obezbedio prostor za montažu.

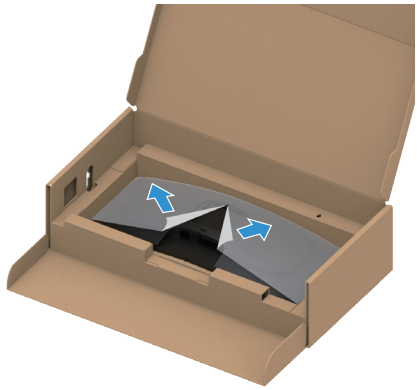

Slika 14. Otvorite zaštitni pokrivač

- 6. Prikačite sklop postolja na ekran.
  - Ubacite dva jezička gornjeg dela postolja u žleb na zadnjoj strani ekrana.
  - Pritisnite nosač nadole sve dok se ne fiksira na predviđeno mesto.

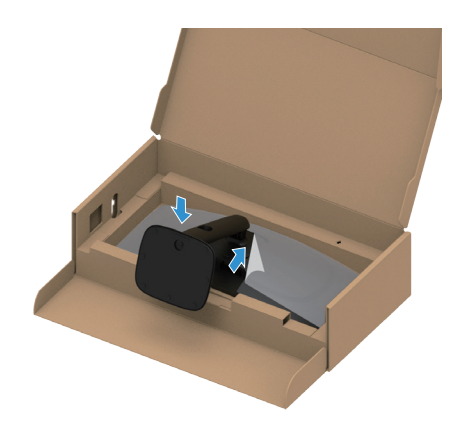

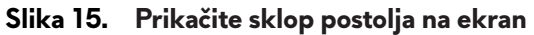

7. Držite nosač i pažljivo podignite monitor i zatim ga stavite na ravnu površinu. △ OPREZ: Pažljivo podignite monitor da biste sprečili da isklizne ili padne.

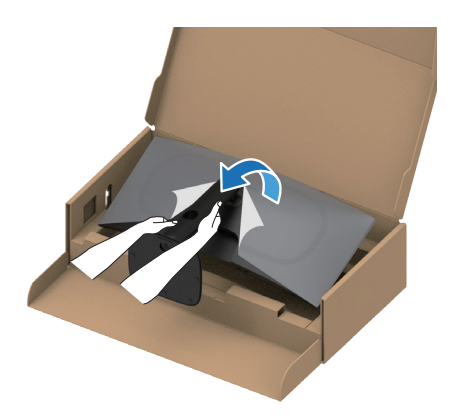

Slika 16. Držite nosač i podignite monitor

8. Uklonite zaštitni pokrivač sa monitora.

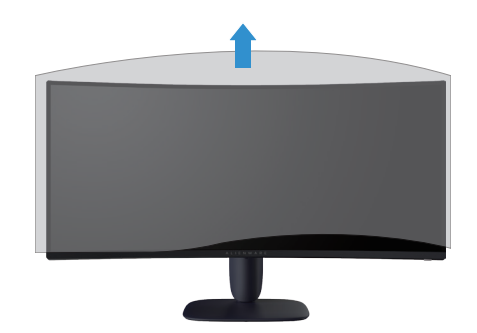

Slika 17. Uklonite zaštitni pokrivač sa monitora

## Upotreba nagiba i podešavanja visine

(i) **NAPOMENA:** Sledeća uputstva važe samo za prikačivanje postolja koje je isporučeno zajedno sa vašim monitorom. Ako prikačujete postolje koje ste kupili od nekog drugog proizvođača, pratite uputstva za podešavanje koja su priložena uz to postolje.

### Podešavanje nagiba

Kada je postolje povezano sa monitorom, možete da nagnete ili okrećete monitor za postizanje najudobnijeg ugla gledanja.

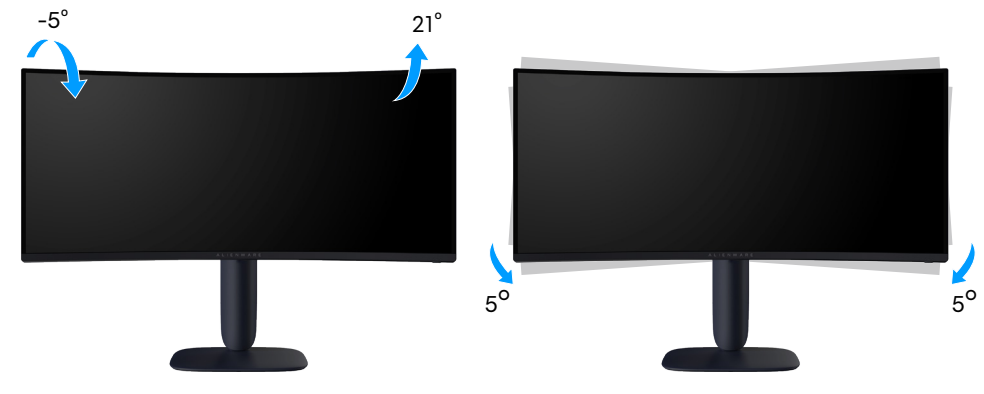

Slika 18. Podešavanje nagiba

### Podešavanje visine

(i) NAPOMENA: Postolje se vertikalno izvlači do najviše 110 mm. Slika u nastavku ilustruje način na koji se postolje vertikalno podešava.

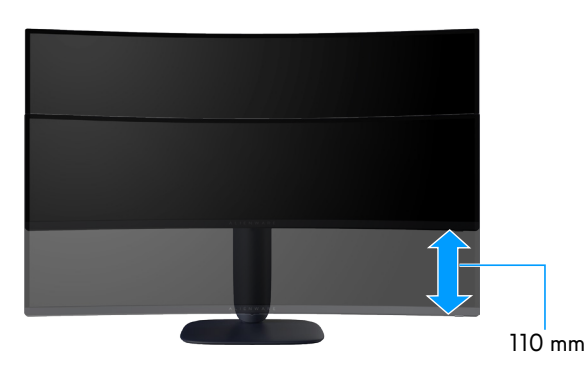

Slika 19. Podešavanje visine

## Organizovanje kablova

Nakon pričvršćivanja svih potrebnih kablova za vaš monitor i kompjuter (vidi Povezivanje monitora za prikačivanje kablova), usmerite kablove kroz prorez za upravljanje kablovima na postolju.

Ako kabl ne dođe do računara kada ga provlačite kroz priključak, povežite kabl direktno sa računarom.

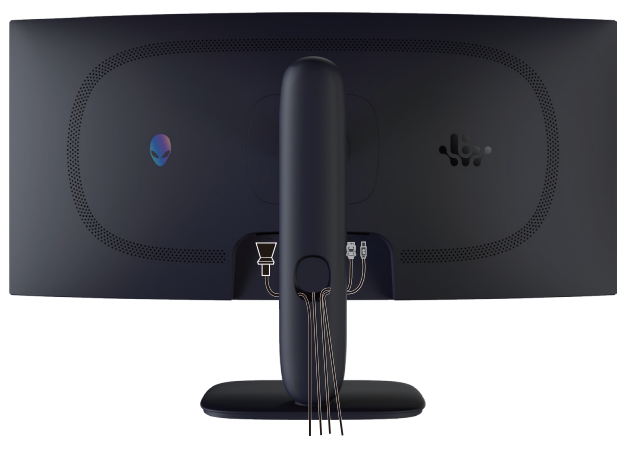

Slika 20. Slaganje kablova

## Povezivanje monitora

- △ UPOZORENJE: Pre nego što započnete sa bilo kojom od procedura u ovom odeljku, pratite Bezbednosna uputstva.
- OPREZ: Pre korišćenja monitora, preporučuje se da pričvrstite nosač na zid pomoću vezice ili kabla koji mogu da izdrže težinu monitora da bi se sprečilo da monitor padne.

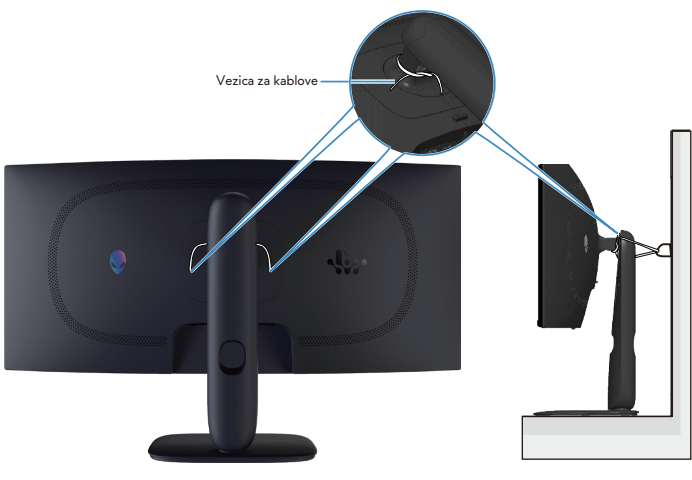

Slika 21. Obezbeđivanje vašeg monitora

- (i) **NAPOMENA:** Nemojte istovremeno povezivati sve kablove sa računarom.
- (i) NAPOMENA: Slike se koriste isključivo u ilustrativne svrhe. Izgled računara se može razlikovati.

#### Da biste povezali monitor sa računarom:

- 1. Isključite računar i izvucite kabl za napajanje.
- 2. Povežite DisplayPort na DisplayPort kabl ili HDMI kabl sa monitora na računar.
- 3. Povežite USB tipa B kraj uzvodnog kabla sa monitorom i USB tipa A kraj kabla sa računarom.
- 4. Povežite USB periferne uređaje sa USB, 5Gbps nizvodnim portovima na monitoru.
- 5. Priključite kablove za napajanje računara i monitora u zidnu utičnicu.

#### 6. Uključite monitor i kompjuter. Ako vaš monitor prikazuje sliku, instalacija je završena. Ako ne prikazuje sliku, pogledajte Uobičajeni problemi.

#### Povezivanje DisplayPort (DP - DP) kabla

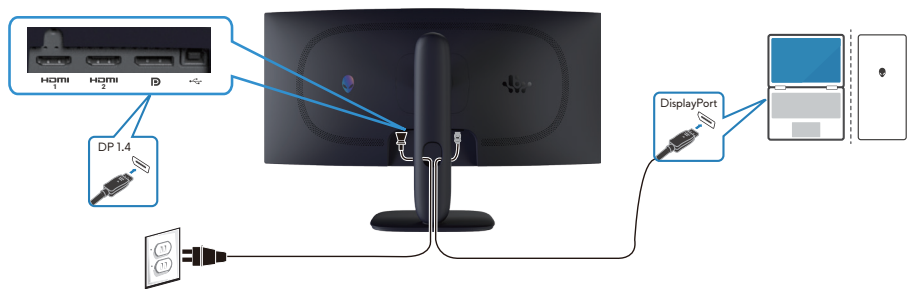

Slika 22. Povezivanje DisplayPort (DP - DP) kabla

Povezivanje HDMI kabla

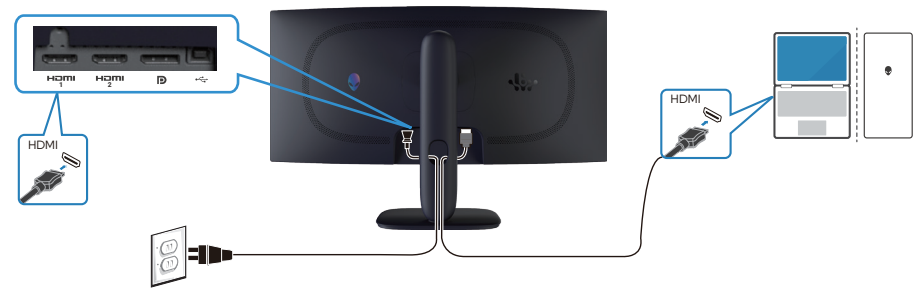

Slika 23. Povezivanje HDMI kabla

Povezivanje USB kabla tipa B (tip-B na tip-A).

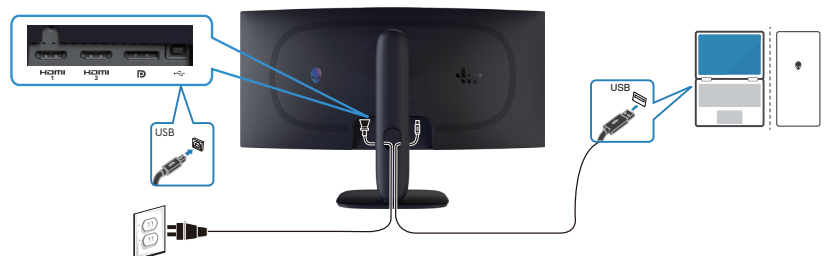

Slika 24. Povezivanje USB kabla tipa B (tip-B na tip-A).

## Obezbeđivanje vašeg monitora pomoću Kensington brave (opciono)

Prorez za sigurnosnu bravu se nalazi na dnu monitora (pogledajte Priključak sigurnosne brave). Pričvrstite monitor za sto pomoću Kensington sigurnosne brave.

Za više informacija o korišćenju Kensington brave (posebno se kupuje) pogledajte dokumentaciju koja je priložena uz bravu. (i) NAPOMENA: Slika služi isključivo u ilustrativne svrhe. Izgled brave se može razlikovati.

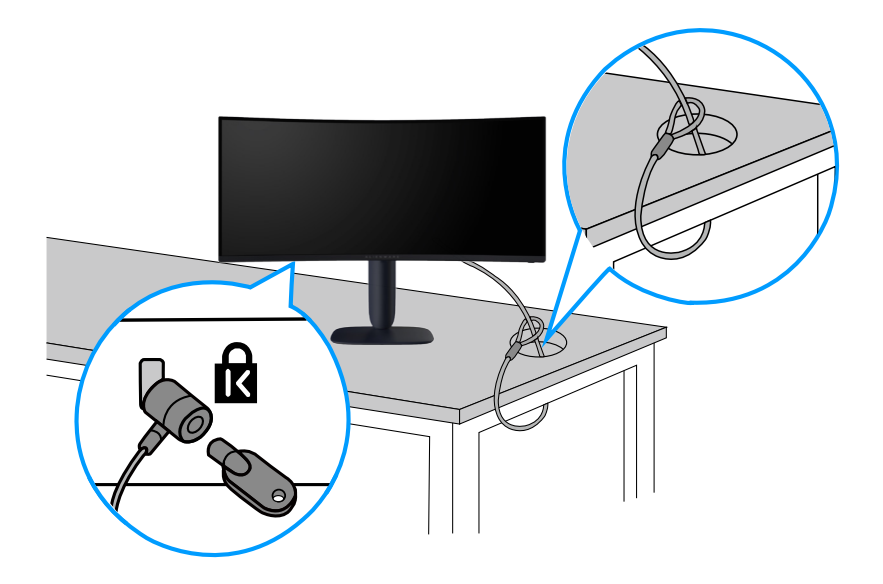

Slika 25. Korišćenje Kensington brave

## Uklanjanje postolja monitora

- △ OPREZ: Da biste sprečili nastanak ogrebotina na LCD ekranu za vreme uklanjanja postolja, obavezno postavite monitor na meku površinu i pažljivo postupajte sa njim.
- △ OPREZ: Sledeća uputstva važe samo za postolje koje je isporučeno zajedno sa vašim monitorom. Ako uklanjate postolje koje ste kupili od nekog drugog proizvođača, pratite uputstva za podešavanje koja su priložena uz to postolje.

#### Da biste uklonili postolje:

- 1. Uključite monitor.
- 2. Isključite sve kablove iz monitora.
- 3. Isključite kablove sa monitora i izvucite ih kroz otvor za upravljanje kablovima na nosaču.
- 4. Postavite monitor na meku krpu ili jastuk.
- 5. Pritisnite i držite dugme za odvajanje postolja sa zadnje strane monitora.
- 6. Podignite postolje nagore i od monitora.

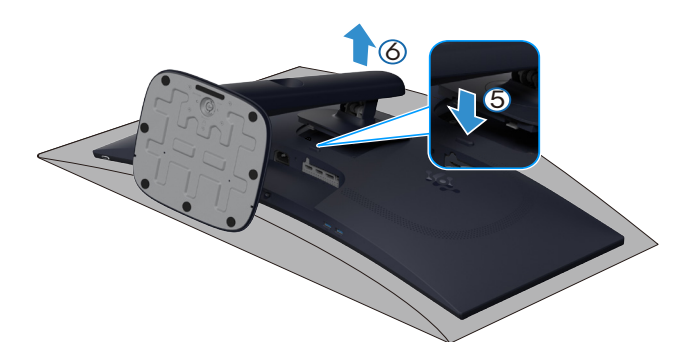

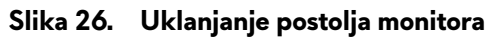

## VESA montiranje na zid (opcionalno)

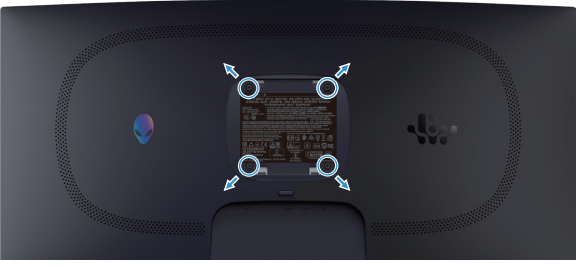

Slika 27. VESA montiranje na zid

(i) NAPOMENA: Koristite vijke M4 x 10 mm da biste povezali monitor sa kompletom za montiranje na zid.

Pogledajte uputstva koja su isporučena uz VESA kompatibilni komplet za montiranje na zid.

- 1. Postavite monitor na meku krpu ili jastuk na ivici stola.
- 2. Uklonite postolje. Pogledajte Uklanjanje postolja monitora.
- 3. Koristite krstasti (Filips) odvijač da biste uklonili četiri vijka koji učvršćuju plastični poklopac.
- 4. Prikačite držač za montiranje iz kompleta za montiranje na zid za monitor.
- 5. Montirajte monitor na zid Za više informacija, pogledajte dokumentaciju koja je isporučena sa kompletom za montažu na zid.
   ① NAPOMENA: Predviđeno za korišćenje samo sa UL ili CSA ili GS navedenim nosačem za montiranje sa minimalnim

kapacitetom nosivosti ili opterećenja od 26,28 kg.

# Korišćenje monitora Uključivanje monitora

Pritisnite taster za napajanje da biste uključili monitor.

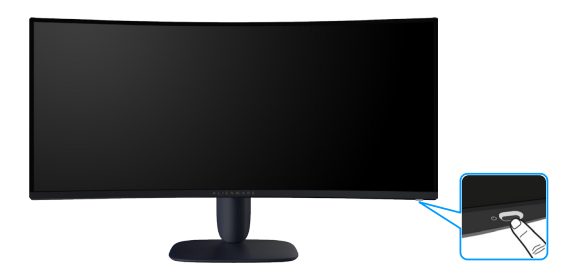

Slika 28. Uključivanje monitora

## Korišćenje kontrole putem džojstika

Koristite kontrolu putem džojstika na dnu monitora da biste izvršili podešavanja OSD-a (menija na ekranu).

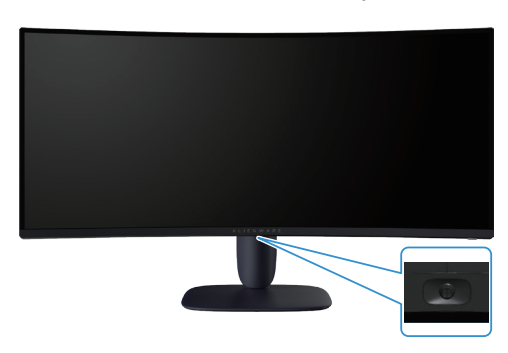

Slika 29. Korišćenje kontrole putem džojstika

#### Tabela 22. Korišćenje kontrole putem džojstika.

| Džojstik | Opis                                                                                                    |  |
|----------|----------------------------------------------------------------------------------------------------|--|
|          | • Kada je meni na ekranu uključen, pritisnite dugme da biste potvrdili izbor ili sačuvali podešavanja.                                                                                              |  |
|          | <ul> <li>Kada je meni na ekranu isključen, pritisnite dugme da biste pokrenuli glavni meni na ekranu. Pogledajte Upotreba<br/>pokretača menija.</li> </ul>                                          |  |
|          | • Za 4-smernu navigaciju (levo, desbo, gore i dole).                                                                                                    |  |
|          | • Prebacivanje između stavki menija.                                                                                                    |  |
|          | Povećava ili smanjuje parametre izabrane stavke menija.                                                                                                    |  |
|          | Odabira i ulazi u podmeni.                                                                                                    |  |
|          | Vraća se na meni višeg nivoa ili izlazi iz trenutnog menija.                                                                                                    |  |
|          | Podrazumevano, kada je meni na ekranu isključen, pomeranjem dugmeta džojstika nadole ćete se prebacivati kroz<br>unapred podešene opcije za <b>AlienVision Vision 1</b> i <b>Off (Isključeno)</b> . |  |

## Upotreba pokretača menija

Kada pomerite ili pritisnete dugme džojstika, pokretač menija se pojavljuje u donjem centru ekrana, omogućavajući vam da pristupite OSD meniju i funkcijama prečica.

Da biste izabrali funkciju, pomerite dugme džojstika.

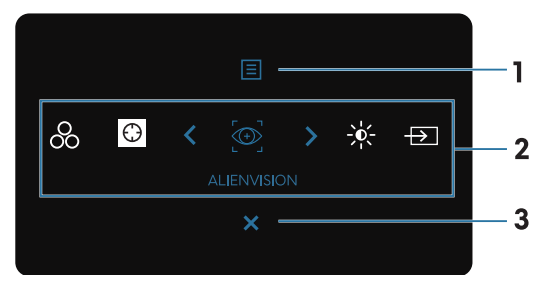

Slika 30. Meni na ekranu (OSD)

Sledeća tabela opisuje funkcije za Menu Launcher (Pokretač menija):

Tabela 23. Opis funkcija pokretača menija.

| Oznaka | Ikonica                                                                                                    | Opis                                                                                                    |  |  |  |  |
|--------|----------------------------------------------------------------------------------------------------|----------------------------------------------------------------------------------------------------|--|--|--|--|
| 1      |                                                                                                    | Koristite dugme <b>Menu (Meni)</b> da biste pokrenuli meni na ekranu (OSD) i izabrali meni na<br>ekranu. Pogledajte Pristupanje sistemu menija. |  |  |  |  |
|        | Menu (Meni)                                                                                                    |                                                                                                    |  |  |  |  |
| 2      | Kada pomerite dugme džojstika ulevo ili udesno da biste se prebacivali kroz funkcije prečice, izabrana stavka će b<br>istaknuta i pomerena u središnji položaj. Pritisnite dugme džojstika da uđete u njegov podmeni i izvršite podešava<br>pomeranjem dugmeta džojstika. |                                                                                                    |  |  |  |  |
|        | (i) <b>NAPOMENA:</b> Mož<br>(Personalizacija).                                                                                                    | zete da podesite željene tastere prečice. Za više informacija pogledajte Personalize                                                            |  |  |  |  |
|        | 00                                                                                                    | Za izbor željenog režima boje sa spiska unapred <b>Preset Modes (Unapred podešeni režimi)</b><br>boje.                                          |  |  |  |  |
|        | Preset Modes<br>(Unapred podešeni<br>režimi)                                                                                                    |                                                                                                    |  |  |  |  |
|        | $\oplus$                                                                                                    | Da pristupite <b>Dark Stabilizer (Stabilizacija crne)</b> klizaču za podešavanje.                                                               |  |  |  |  |
|        | Dark Stabilizer<br>(Stabilizacija crne)                                                                                                    |                                                                                                    |  |  |  |  |
|        |                                                                                                    | Da biste izabrali željeni režim prikaza za igru ili isključili <b>AlienVision</b> .                                                             |  |  |  |  |
|        | AlienVision                                                                                                    |                                                                                                    |  |  |  |  |
|        | -×-                                                                                                    | Za pristup klizačima za podešavanje osvetljenosti i kontrasta.                                                                                  |  |  |  |  |
|        | Brightness/Contrast<br>(Osvetljenost/<br>Kontrast)                                                                                                    |                                                                                                    |  |  |  |  |
|        | Input Source                                                                                                    | Za izbor izvora ulaza sa liste video signala koji su povezani sa vašim monitorom.                                                               |  |  |  |  |
|        | (Izvor ulaza)                                                                                                    |                                                                                                    |  |  |  |  |
| 3      | X                                                                                                    | Koristite ovo dugme da biste se vratili u glavni meni ili izašli iz glavnog menija OSD-a.                                                       |  |  |  |  |
|        | Exit (Izlaz)                                                                                                    |                                                                                                    |  |  |  |  |

Kada je pokretač menija uključen, statusna traka menija na ekranu se pojavljuje na vrhu u centru ekrana, prikazujući trenutna podešavanja nekih funkcija menija na ekranu.

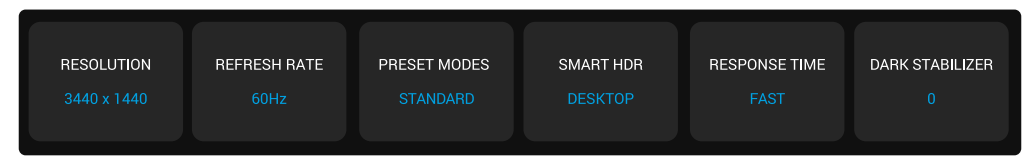

Slika 31. Statusna traka menija na ekranu

## Korišćenje menija prikaza na ekranu (OSD)

## Pristupanje sistemu menija

Nakon što promenite podešavanja, pritisnite dugme džojstika da biste sačuvali promene pre nego što pređete na drugi meni ili izađete iz menija na ekranu.

(i) NAPOMENA: Da biste izašli iz trenutne stavke menija i vratili se na prethodni meni, pomerite dugme džojstika ulevo.

#### Tabela 24. Opis menija na ekranu.

| Ikonica | Meni i podmeniji       | Opis                                                                                                    |
|---------|------------------------|----------------------------------------------------------------------------------------------------|
| R       | Game (Igra)            | Koristite ovaj meni da personalizujete svoje vizuelno iskustvo igranja.                                                                                                    |
|         |                        | RIENWARE 34 GAMING MONITOR - AW3428DWM                                                                                                    |
|         |                        | Came         Preset Modes         > Standard                                                                                                    |
|         |                        | Brightness/Contrast Game Enhance Mode > Off                                                                                                    |
|         |                        | En InputSource ResponseTime > Fast                                                                                                    |
|         |                        | Display Dark Stabilizer > 0                                                                                                    |
|         |                        | PIP/PBP Console Mode Off                                                                                                    |
|         |                        | LEI Mennu Alien vision > 0π<br>83 Personalize Hue                                                                                                    |
|         |                        | Others Saturation                                                                                                    |
|         |                        | More Information     Reset Game                                                                                                    |
|         |                        | < Exit                                                                                                    |
|         | Preset Modes           | Omogućava vam da izaberete upapred podešeni režim boja ili kreirate sopstvene režime                                                                                                    |
|         | (Unapred podešeni reži | ni) boja.                                                                                                    |
|         |                        | S ALIENWARE 34 GAMING MONITOR - AW3428DWM                                                                                                    |
|         |                        | C3 Game Preset Modes ↓ Standard                                                                                                    |
|         |                        | ∰: Brightness/Contrast Gaine Enhance Mode FPS                                                                                                    |
|         |                        | Input Source     Response Time     MOBA/RTS                                                                                                    |
|         |                        | Display Dark Stabilizer RPG                                                                                                    |
|         |                        | PIP/PBP Console Mode SPORTS                                                                                                    |
|         |                        | E Menu AlfenVision Game 1                                                                                                    |
|         |                        | ¥¢ resonatze Hue Game2 >                                                                                                    |
|         |                        | Game s                                                                                                    |
|         |                        | < Exit<br><                                                                                                    |
|         |                        | <ul> <li>Standard (Standardno): Učitava podrazumevana podešavanja za boju vašeg<br/>monitora. Ovo je podrazumevani unapred podešeni režim.</li> </ul>                                                                              |
|         |                        | • <b>FPS:</b> Učitava podešavanja za boju idealna za pucačke igre iz prvog lica (FPS).                                                                                                    |
|         |                        | <ul> <li>MOBA/RTS: Učitava podešavanja boje idealna za igre višekorisničke onlajn borbene<br/>arene (MOBA) i strategije u realnom vremenu (RTS).</li> </ul>                                                                        |
|         |                        | • <b>RPG:</b> Učitava podešavanja boje koja su idealna za igre igranja uloga (RPG)(RPG).                                                                                                    |
|         |                        | • <b>Sports (Sportovi):</b> Učitava podešavania za boju koja su idealna za sportske igre.                                                                                                    |
|         |                        | <ul> <li>Game 1 (Igra 1)/Game 2 (Igra 2)/Game 3 (Igra 3): Omogućava</li> </ul>                                                                                                    |
|         |                        | vam da korisnički uredite postavke za <b>Response Time (Vreme odziva)</b> ,<br>Gain (Balans bele), Offset (Balans crne), Hue (Nijansa), Saturation (Zasićenje), i<br>Dark Stabilizer (Stabilizacija crne) za vaše igračke potrebe. |
|         |                        | <ul> <li>Warm (Toplo): Prikazuje boje na nižoj temperaturi boje. Ekran izgleda topliji sa<br/>crvenom/žutom nijansom.</li> </ul>                                                                                                   |
|         |                        | • <b>Cool (Hladno):</b> Prikazuje boje na višoj temperaturi. Ekran izgleda hladniji sa plavom nijansom.                                                                                                    |
|         |                        | • <b>sRGB:</b> Učitava podešavanja boje koja su idealna za sRGB.                                                                                                    |

| Ikonica | Meni i podmeniji                                          | Opis                                                                                                    |  |  |
|---------|-----------------------------------------------------------|----------------------------------------------------------------------------------------------------|--|--|
| E ??    | Preset Modes<br>(Unapred podešeni režimi)                 | <ul> <li>Custom Color (Prilagođena boja): Omogućava vam da ručno podesite podešavanja boje. Upotrebite dugme džojstika da biste podesili vrednosti Gain (Balans bele), Offset (Balans crne), Hue (Nijansa) i Saturation (Zasićenje) i kreirali sopstveni unapred podešeni režim boje.</li> <li>NAPOMENA: Ova opcija je onemogućena kada je Console Mode (Režim konzole) uključen.</li> <li>NAPOMENA: Ova opcija je onemogućena kada je Smart HDR (Pametni HDR) aktiviran i HDR sadžaj prikazan.</li> </ul>                                                                                                    |  |  |
|         | Game Enhance Mode<br>(Režim poboljšanja igre)             | <ul> <li>aktiviran i HDJR sadzaj prikazan.</li> <li>Ova opcija nudi tri funkcije za poboljšanje vašeg iskustva igranja.</li> <li>I deve opcija nudi tri funkcije za poboljšanje vašeg iskustva igranja.</li> <li>I deve opcija nudi tri funkcije za poboljšanje vašeg iskustva igranja.</li> <li>I deve opcija nudi tri funkcije za poboljšanje vašeg iskustva igranja.</li> <li>I deve opcija nudi tri funkcije za poboljšanje vašeg iskustva igranja.</li> <li>I hat Sarce Perfective Perfective P</li></ul> |  |  |
|         | Response Time                                             | Omogućava vam da podesite vreme odziva na Fast (Brzo), Super Fast (Super brzo) ili                                                                                                    |  |  |
|         | (vreme odzīva)<br>Dark Stabilizer<br>(Stabilizacija crne) | Extreme (Ekstremno).         Ova funkcija poboljšava vidljivost u tamnim scenarijima igranja. Što je viša vrednost (od 0 do 3), to je bolja vidljivost u tamnim oblastima prikazane slike.         Image: AllENWARE 34 GAMING MONTOR-AWS42600MM         Image: Pre/Pre/Pre/Pre/Pre/Pre/Pre/Pre/Pre/Pre/                                                                                                    |  |  |

| konica | Meni i podmeniji                    | Opis                                                                                                    |
|--------|-------------------------------------|----------------------------------------------------------------------------------------------------|
| R      | Console Mode<br>(Režim konzole)     | Podešava <b>Console Mode (Režim konzole)</b> na <b>On (Uključeno)/Off (Isključeno), Color</b><br>( <b>Boja</b> ), <b>Gamma (Gama)</b> , ili <b>Source Tone Map (Izvorna mapa tonova)</b> . Aktiviranje ove<br>funkcije pruža najbolje iskustvo u igranju kada se igraju igre na konzoli. |
|        |                                     | On/Off (Uključeno/isključeno): Odaberite On (Uključeno) ili Off (Isključeno) da     omogućite ili operacućite funkcije pod Console Mode (Režim konzole)                                                                                                    |
|        |                                     | <ul> <li>Color (Boja): Ručno podesite RGB od 0 do 100. Podrazumevano, RGB je podešen na 100.</li> </ul>                                                                                                    |
|        |                                     | <ul> <li>Gamma (Gama): Ručno podesite Gamma (Gama) od 1,8 do 2,6. Podrazumevano,<br/>Gamma (Gama) je podešen na 2,2.</li> </ul>                                                                                                    |
|        |                                     | • Source Tone Map (Izvorna mapa tonova): Izaberite da biste omogućili da ton HDR sadržaja bude mapiran od strane uređaja izvora.                                                                                                    |
|        |                                     | <ul> <li>NAPOMENA: Console Mode (Režim konzole) je samo za HDMI. Unapred podešeni<br/>režimi nisu dostupni kada je Console Mode (Režim konzole) podešen na "On"<br/>(uključeno).</li> </ul>                                                                                              |
|        |                                     | (i) NAPOMENA: Opcija Color (Boja)/Gamma (Gama) je onemogućena kada je Smart<br>HDR (Pametni HDR) aktiviran i HDR sadžaj prikazan.                                                                                                    |
|        |                                     | (i) NAPOMENA: Source Tone Map (Izvorna mapa tonova) je onemogućeno kada nije prikazan HDR sadžaj.                                                                                                    |
|        | AlienVision                         | AlienVision nudi nekoliko režima prikaza za scenarije igara. Možete proći kroz opcije da biste videli pregled. Podrazumevano, ALIENVISION je Off (Isključeno).                                                                                                    |
|        |                                     | S ALIENWARE 34 GAMING MONITOR - AW3428DWM                                                                                                    |
|        |                                     | Came Praset Modes                                                                                                    |
|        |                                     | 校 Brightness/Contrast Game Enhance Mode                                                                                                    |
|        |                                     | Dinput Source Response Time                                                                                                    |
|        |                                     | Display Dark Stebilizer                                                                                                    |
|        |                                     | □ PP//PBP Console Mode ↓ Off                                                                                                    |
|        |                                     | Menu AlienVision VISION I                                                                                                    |
|        |                                     | opertancementer Hue vision vision vision 3 >                                                                                                    |
|        |                                     | Courses Countering Courses     Countering Courses     Countering Courses     Countering Courses                                                                                                    |
|        |                                     | < Ext                                                                                                    |
|        |                                     | (j NAPOMENA: Još AlienVision opcija je dostupno vezano za korišćenje Alienware<br>Command Center (AWCC).                                                                                                    |
|        | Hue (Nijansa)                       | Ova funkcija može da pomeri boju slike videa ka zelenoj ili ljubičastoj. Ovo se koristi za podešavanje željene boje - tona kože.                                                                                                    |
|        |                                     | Koristite taster džojstika da biste podesili nivo nijanse u rasponu od 0 do 100.                                                                                                    |
|        |                                     | Viši nivoi povećavaju zelenu nijansu video slike, dok niži nivoi povećavaju ljubičastu nijansu video slike.                                                                                                    |
|        |                                     | <ul> <li>NAPOMENA: Ova opcije je dostupna samo kada odaberete FPS, MOBA/RTS,<br/>Sports (Sportovi) ili RPG unapred podešene režime.</li> </ul>                                                                                                    |
|        | Saturation (Zasićenje)              | Ova funkcija može da podesi zasićenje boje slike videa.                                                                                                    |
|        |                                     | Koristite taster džojstika da biste podesili nivo zasićenja u rasponu od 0 do 100.                                                                                                    |
|        |                                     | Viši nivoi povećavaju živopisnost video slike, dok niži nivoi smanjuju živopisnost video slike.                                                                                                    |
|        |                                     | <ol> <li>NAPOMENA: Ova opcije je dostupna samo kada odaberete FPS, MOBA/RTS,<br/>Sports (Sportovi) ili RPG unapred podešene režime.</li> </ol>                                                                                                    |
|        | Reset Game<br>(Ponovo postavi igre) | Poništava sva podešavanja u okviru menija <b>Game (Igra)</b> na fabrički podrazumevane vrednosti.                                                                                                    |

| Ikonica | Meni i podmeniji                               | Opis                                                                                                    |  |  |
|---------|------------------------------------------------|----------------------------------------------------------------------------------------------------|--|--|
| -••-    | Brightness/Contrast<br>(Osvetljenost/Kontrast) | Upotrebite ovaj meni da aktivirate podešavanje za <b>Brightness/Contrast (Osvetljenost/</b><br>Kontrast).                                                                                                    |  |  |
|         |                                                | SALIENWARE 34 GAMING MONITOR - AW3426DWM                                                                                                    |  |  |
|         |                                                | Care   * Brightnes://Contrast   Dinput Source   Dinput Source   Dinput Source   Dinput Source   Dinput Source   Dinput Source   Dinput Source   Dinput Source   Dinput Source   Dinput Source   Dinput Source   Dinput Source   Dinput Source   Dinput Source   Dinput Source   Dinput Source   Dinput Source   Presonalize   Dinput Source   Others   Others   Others   Others   Others   Cited                                                                                                    |  |  |
|         | Brightness (Osvetljenost)                      | Brightness (Osvetljenost) svetlina podešava sjaj pozadinskog osvetljenja.                                                                                                    |  |  |
|         |                                                | <ul> <li>Koristite taster džojstika da biste podesili nivo osvetljenja u rasponu (od 0 do 100).</li> <li>(i) NAPOMENA: Ručno podešavanje za Brightness (Osvetljenost) je onemogućeno kada je Smart HDR (Pametni HDR) aktiviran i HDR sadržaj je prikazan.</li> </ul>                                                                                                    |  |  |
|         | Contrast (Kontrast)                            | Najpre podesite <b>Brightness (Osvetljenost)</b> a potom podesite <b>Contrast (Kontrast)</b> samo ukoliko je dalje podešavanje potrebno.                                                                                                    |  |  |
|         |                                                | Pomerite taster džojstika da biste podesili nivo osvetljenja u rasponu (od 0 do 100).                                                                                                    |  |  |
|         |                                                | Funkcija <b>Contrast (Kontrast)</b> podešava stepen razlike između zatamnjenosti i osvetljenosti na ekranu monitora.                                                                                                    |  |  |
|         |                                                | (i) NAPOMENA: Ručno podešavanje za Contrast (Kontrast) je onemogućeno kada je<br>Smart HDR (Pametni HDR) aktiviran i HDR sadržaj je prikazan.                                                                                                    |  |  |
| ₽       | Input Source (Izvor ulaza)                     | Koristite meni izvora ulaza da biste birali između različitih video signala koji mogu biti povezani sa vašim monitorom.                                                                                                    |  |  |
|         |                                                | S ALIENWARE 34 GAMING MONITOR - AW3426DWM                                                                                                    |  |  |
|         |                                                | ය Game DP                                                                                                    |  |  |
|         |                                                | inge Brightmess HDMI1                                                                                                    |  |  |
|         |                                                | □         Display         Auto Select         ▶         On                                                                                                    |  |  |
|         |                                                | PIP/PBP Options for DP/HDMI Prompt for Multiple Inputs                                                                                                    |  |  |
|         |                                                | Menu Reset Input Source                                                                                                    |  |  |
|         |                                                | sg reransize                                                                                                    |  |  |
|         |                                                | ① More Information                                                                                                    |  |  |
|         |                                                | A Control Control C |  |  |
|         | DP                                             | Izaberite <b>DP</b> ulaz kada koristite DisplayPort (DP) priključak. Pritisnite dugme džojstika da biste potvrdili izbor.                                                                                                    |  |  |
|         | HDMI 1                                         |                                                                                                    |  |  |
|         | HDMI 2                                         | Izaberite <b>HDMI 1</b> ili <b>HDMI 2</b> ulaz kada koristite HDMI priključak. Pritisnite dugme džojstika<br>da biste potvrdili izbor.                                                                                                    |  |  |
|         | Auto Select<br>(Automatski izbor)              | Automatski skenira dostupne izvore ulaza. Pritisnite dugme džojstika da biste potvrdili<br>izbor.                                                                                                    |  |  |

| Ikonica | Meni i podmeniji                            | Opis                                                                                                    |  |  |
|---------|---------------------------------------------|----------------------------------------------------------------------------------------------------|--|--|
| Ð       | Options for DP/HDMI<br>(Opcije za DP/HDMI)  | Omogućava vam da podesite ovu funkciju na:                                                                                                    |  |  |
|         |                                             | <ul> <li>Prompt for Multiple Inputs (Poruka za više ulaza): Uvek prikazuje poruku "Switch to DP/HDMI Video Input" (Prebaci na DP/HDMI ulaz) kako biste mogli da izaberete da li da prebacite ili ne.</li> <li>Always Switch (Uvek prebaci): Uvek prebacuje na DP/HDMI video ulaz (bez pitania) kada je povezan kabi DisplavPort ili HDMI.</li> </ul> |  |  |
|         |                                             | <ul> <li>Off (Isključeno): Nikad automatski ne prebacuje na DP/HDMI video ulaz kada je povezan kabl DisplayPort ili HDMI.</li> </ul>                                                                                                    |  |  |
|         |                                             | Pritisnite dugme džojstika da biste potvrdili izbor.<br>(j NAPOMENA: Ova opcija je onemogućena kada je Auto Select (Automatski izbor)<br>Off (Intrinsional)                                                                                                    |  |  |
|         | Reset Input Source<br>(Poništi izvor ulaza) | Poništava sva podešavanja u okviru menija <b>Input Source (Izvor ulaza)</b> na fabrički podrazumevane vrednosti.                                                                                                    |  |  |
|         | Display (Prikaz)                            | Upotrebite meni za <b>Display (Prikaz)</b> za podešavanje slike.                                                                                                    |  |  |
| Ŧ       |                                             |                                                                                                    |  |  |
|         |                                             |                                                                                                    |  |  |
|         |                                             | Appect Natio > ∠159<br>★ Brightness/Contrast Input Color Format > RGB                                                                                                    |  |  |
|         |                                             | 1 InputSource Sharpness ▶ 50                                                                                                    |  |  |
|         |                                             | Display Smart HDR > Desktop                                                                                                    |  |  |
|         |                                             | III PIP/PBP DSC → On                                                                                                    |  |  |
|         |                                             | es menu reset Unpay                                                                                                    |  |  |
|         |                                             | I Others                                                                                                    |  |  |
|         |                                             | More information                                                                                                    |  |  |
|         |                                             | <pre></pre>                                                                                                    |  |  |
|         | Acrost Patio                                | Podožava odnos slika na 21:0 Auto Posizo (Promoni voličinu automatski) ili 4:3                                                                                                    |  |  |
|         | (Odnos širina/visina)                       | (i) NAPOMENA: Ova opcija je onemogućena kada je PIP/PBP uključen.                                                                                                    |  |  |
|         | Input Color Format<br>(Format boje ulaza)   | Omogućava vam da podesite režim video ulaza na:                                                                                                    |  |  |
|         |                                             | RGB: Izaberite ovu opciju ako je vaš monitor povezan sa računarom ili plejerom     modija koji podržava PGP izlaz                                                                                                    |  |  |
|         |                                             | <ul> <li>YCbCr: Izaberite ovu opciju ako vaš plejer medija podržava samo YCbCr izlaz.</li> </ul>                                                                                                    |  |  |
|         |                                             |                                                                                                    |  |  |
|         |                                             | V ALLENWARE 34 GAMING MONITOR - AW3425DWM                                                                                                    |  |  |
|         |                                             | Came     Aspect Ratio       W: Brinkness/Contrast     Insuff Contrast                                                                                                    |  |  |
|         |                                             | En Input Source Sharpness YCbCr                                                                                                    |  |  |
|         |                                             | Display Smart HDR                                                                                                    |  |  |
|         |                                             | ED PIP/PBP                                                                                                    |  |  |
|         |                                             | Menu     Reset Display                                                                                                    |  |  |
|         |                                             | 段 resonauze<br>同 Others                                                                                                    |  |  |
|         |                                             | () More Information                                                                                                    |  |  |
|         |                                             | < Evit                                                                                                    |  |  |
|         | Sharpness (Oštrina)                         | Ova funkcija može učiniti da slika izgleda oštrija ili mekša. Pomerite taster džojstika da biste<br>podesili nivo oštrine u rasponu od 0 do 100                                                                                                    |  |  |

| Ikonica | Meni i podmeniji                   | Opis                                                                                                    |
|---------|------------------------------------|----------------------------------------------------------------------------------------------------|
| Ţ       | Smart HDR (Pametni<br>HDR)         | Funkcija za <b>Smart HDR (Pametni HDR)</b> (visoki dinamički opseg) poboljšava izlaznu sliku<br>ekrana optimalnim podešavanjem kontrasta i opsega boja i osvetljenja kako bi ličili na<br>stvarne vizuelne prikaze.                                              |
|         |                                    | S ALIENWARE 34 GAMING MONITOR - AW3426DWM                                                                                                    |
|         |                                    | <b>2句 Game</b> Aupect Ratio                                                                                                    |
|         |                                    | Brightness/Contrast Input Color Pormat                                                                                                    |
|         |                                    | the starspress     The starspress     Display     Smart HDR     ✓ Desktop                                                                                                    |
|         |                                    | PIP/PBP DSC Movie HDR                                                                                                    |
|         |                                    | Menu Reset Display Game HDR     Reset Display DisplayHDR 400                                                                                                    |
|         |                                    | Personanze     Opprovide Too     Coston Color HDR                                                                                                    |
|         |                                    | More Information     Off Ø                                                                                                    |
|         |                                    | <pre>c v &gt; v</pre>                                                                                                    |
|         |                                    | • Desktop (Radna površina): Pogodno za korišćenje monitora sa desktop računarom.                                                                                                    |
|         |                                    | • Movie HDR (HDR u filmovima): Pogodno za reprodukciju HDR video sadržaja.                                                                                                    |
|         |                                    | Game HDR (HDR u igrama): Pogodno za igranje igara kompatibilnih sa HDR-om.     Prikazuje realističnije scene i čini iskustvo igranja impresivnim i zabavnim.                                                                                                    |
|         |                                    | <ul> <li>Custom Color HDR (Prilagođena boja HDR): Omogućava vam da kreirate sopstveni</li> </ul>                                                                                                    |
|         |                                    | HDR režim prilagođavanjem podešavanja za <b>Contrast (Kontrast), Hue (Nijansa)</b> i<br><b>Saturation (Zasićenje)</b> .                                                                                                    |
|         |                                    | <ul> <li>DisplayHDR 400: U skladu sa standardom DisplayHDR True Black, podržava<br/>maksimalnu osvetljenost od 400 cd/m<sup>2</sup>.</li> </ul>                                                                                                    |
|         |                                    | <ul> <li>Off (Isključeno) : Onemogućite Smart HDR (Pametni HDR) odabiranjem<br/>Off (Isključeno).</li> </ul>                                                                                                    |
|         |                                    | (i) <b>NAPOMENA:</b> Kada obavljate aktiviranje i deaktiviranje <b>Smart HDR (Pametni HDR)</b> ,<br>taman ekran se očekuje (u trajanju od otprilike 5 sekundi). Ovo je normalno ponašanje<br>dok monitor menja režim prikaza. Ne uključujte/isključujte monitor. |
|         |                                    | (i) NAPOMENA: Kada monitor obrađuje HDR sadržaj, Preset Modes (Unapred<br>podešeni režimi), Dark Stabilizer (Stabilizacija crne), Brightness (Osvetljenost) i<br>Contrast (Kontrast) su onemogućeni.                                                             |
|         |                                    | (i) NAPOMENA: Ova opcija je onemogućena kada je PIP/PBP uključen.                                                                                                    |
|         | DSC                                | Omogućava vam da <b>uključite</b> ili <b>isključite</b> DSC (Display Stream Compression).                                                                                                    |
|         |                                    | (j) <b>NAPOMENA: DSC</b> Uključeno/isključeno je samo za DP ulaz, i maksimalna rezolucija<br>je 3440 x 1440 pri 100 Hz kada je <b>DSC</b> isključen.                                                                                                    |
|         | Reset Display<br>(Poništi displej) | Izaberite ovu opciju da biste vratili podešavanja displeja na podrazumevanu vrednost.                                                                                                    |
|         | PIP/PBP                            | Ova funkcija otvara prozor koji prikazuje slike sa drugog izvora ulaza.                                                                                                    |
|         |                                    | S ALIENWARE 34 GAMING MONITOR - AW3425DWM                                                                                                    |
|         |                                    | Came     PIP/PBP Mode     > Off                                                                                                    |
|         |                                    | -tig: Brightness/Contrast<br>⊕ Input Source                                                                                                    |
|         |                                    | 🖵 Display                                                                                                    |
|         |                                    | I III PIP/PBP                                                                                                    |
|         |                                    | Menu     S     Personalize                                                                                                    |
|         |                                    | C Others                                                                                                    |
|         |                                    | More Information     < Evit <ul> <li>Evit             </li> <li> </li> </ul>                                                                                                    |
|         |                                    | (i) NAPOMENA: U PBP režimu, slike se prikazuju u centru podeljenih prozora.                                                                                                    |

| Ikonica | Meni i podmeniji                         | Opis                                                                             |                                                                 |                                                                         |                                                                                                 |
|---------|------------------------------------------|----------------------------------------------------------------------------------|-----------------------------------------------------------------|-------------------------------------------------------------------------|-------------------------------------------------------------------------------------------------|
|         | PIP/PBP Mode<br>(PIP/PBP režim)          | Omogućava vam da i<br>različite veličine i pol<br>brzo razumevanje raz<br>izbor. | zaberete PBP ili l<br>ožaje podprozora<br>Iličitih postavki izg | PIP režim sa liste un<br>a. Opcije su prikazar<br>gleda. Pritisnite dug | apred podešenih, što pruža<br>ne u grafičkom formatu, dajući<br>me džojstika da biste potvrdili |
|         |                                          | Podrazumevano, <b>PIP</b>                                                        | /PBP Mode (PIF                                                  | P <b>/PBP režim)</b> je po                                              | odešen na <b>Off (Isključeno)</b> .                                                             |
|         |                                          | ALIENWARE 34 GAMING MONITOR                                                      | - AW3425DWM                                                     |                                                                         |                                                                                                 |
|         |                                          | 🛱 Game                                                                           |                                                                 |                                                                         |                                                                                                 |
|         |                                          | 🔆 Brightness/Contrast                                                            |                                                                 |                                                                         |                                                                                                 |
|         |                                          | ⊕ Input Source                                                                   |                                                                 | ☐ 75% - 25%                                                             |                                                                                                 |
|         |                                          | Display                                                                          |                                                                 |                                                                         |                                                                                                 |
|         |                                          | PIP/PBP                                                                          |                                                                 | 67% - 33%                                                               |                                                                                                 |
|         |                                          | l≡ Menu<br>8 <b>8</b> Personalize                                                |                                                                 | ш 33%-67%<br>ГЧ                                                         |                                                                                                 |
|         |                                          | TT Others                                                                        |                                                                 |                                                                         |                                                                                                 |
|         |                                          | More Information                                                                 |                                                                 |                                                                         |                                                                                                 |
|         |                                          |                                                                                  | <ul> <li>▲</li> <li>↓</li> <li>↓</li> <li>↓</li> </ul>          | ▼ < Exit                                                                |                                                                                                 |
|         |                                          | ALIENWARE 34 GAMING MONITOR                                                      | - AW3425DWM                                                     |                                                                         |                                                                                                 |
|         |                                          | 🙉 Game                                                                           |                                                                 |                                                                         |                                                                                                 |
|         |                                          | .∲; Brightness/Contrast                                                          |                                                                 | <b>E</b>                                                                |                                                                                                 |
|         |                                          | Input Source                                                                     |                                                                 |                                                                         |                                                                                                 |
|         |                                          | Display                                                                          |                                                                 | ы<br>Б                                                                  |                                                                                                 |
|         |                                          | П Мет                                                                            |                                                                 |                                                                         |                                                                                                 |
|         |                                          | ti menu<br>838 Personalize                                                       |                                                                 |                                                                         |                                                                                                 |
|         |                                          | ① Others                                                                         |                                                                 |                                                                         |                                                                                                 |
|         |                                          | <ol> <li>More Information</li> </ol>                                             |                                                                 |                                                                         |                                                                                                 |
|         |                                          |                                                                                  |                                                                 |                                                                         |                                                                                                 |
|         |                                          |                                                                                  | <                                                               |                                                                         |                                                                                                 |
|         | PIP/PBP (Sub)<br>(PIP/PBP (potprozor))   | Birajte između različi<br>potprozor PIP/PBP. F                                   | tih video signala k<br>Pritisnite dugme c                       | koji mogu da budu p<br>džojstika da biste po                            | povezani sa vašim monitorom za<br>stvrdili izbor.                                               |
|         |                                          | NAPOMENA:     PIP/PBP Mode                                                       | Ova opcija je dost<br><b>(PIP/PBP režim</b>                     | tupna samo kada je<br>n) omogućen.                                      |                                                                                                 |
|         | Video Swap<br>(Prebacivanje videa)       | Izaberite da biste pre<br>PBP.                                                   | bacivali video izr                                              | među glavnog prozo                                                      | ora i potprozora u režimu PIP/                                                                  |
|         |                                          | (i) NAPOMENA: (i)<br>PIP/PBP Mode                                                | Ova opcija je dost<br><b>(PIP/PBP režim</b>                     | tupna samo kada je<br>n) omogućen.                                      |                                                                                                 |
|         | Contrast (Sub)<br>(Kontrast (potprozor)) | Izaberite da biste poo                                                           | desili nivo kontras                                             | ta slike u opciji <b>PIP</b> ,                                          | /PBP Mode (PIP/PBP režim).                                                                      |
|         |                                          | Pomerite taster džojs                                                            | tika da biste pode                                              | esili nivo osvetljenja                                                  | u rasponu od 0 do 100.                                                                          |
|         |                                          | (i) NAPOMENA: (i)<br>PIP/PBP Mode                                                | Ova opcija je dost<br><b>(PIP/PBP režim</b>                     | tupna samo kada je<br>n) omogućena.                                     |                                                                                                 |
|         |                                          | (i) NAPOMENA: (<br>aktiviran i HDR s                                             | Dva opcija je one<br>adžaj prikazan.                            | mogućena kada je S                                                      | imart HDR (Pametni HDR)                                                                         |

| Ikonica | Meni i podmeniji                    | Opis                                                                                                    |  |  |
|---------|-------------------------------------|----------------------------------------------------------------------------------------------------|--|--|
|         | Menu (Meni)                         | Izaberite ovu opciju da biste obavili podešavanja menija na ekranu, kao što su jezici menija<br>na ekranu, vreme tokom kojeg se meni zadržava na ekranu, itd.  |  |  |
|         |                                     | C ALIENWARE 34 GAMING MONITOR - AW34255WM C Game Language > English                                                                                            |  |  |
|         |                                     |                                                                                                    |  |  |
|         |                                     | Disable     Disable     PIP/PBP     Reset Manu                                                                                                    |  |  |
|         |                                     | Menu      Sersonalize                                                                                                    |  |  |
|         |                                     | ting Others<br>⑦ More Information<br>≪ Exit<br>≪ ✓ →<br>↓                                                                                                    |  |  |
|         | Language (Jezik)                    | Podesite prikaz menija na ekranu na jedan od osam jezika:                                                                                                    |  |  |
|         |                                     | • English                                                                                                    |  |  |
|         |                                     | • Español                                                                                                    |  |  |
|         |                                     | Français                                                                                                    |  |  |
|         |                                     | Deutsch     Português (Brosil)                                                                                                    |  |  |
|         |                                     | <ul> <li>Росский</li> </ul>                                                                                                    |  |  |
|         |                                     | <ul> <li>简体中文</li> </ul>                                                                                                    |  |  |
|         |                                     | • 日本語                                                                                                    |  |  |
|         | Transparency<br>(Transparentnost)   | Izaberite ovu opciju da biste promenili transparentnost menija pritiskom na dugmad dojstika u rasponu od (0 do 100).                                           |  |  |
|         | Timer (Tajmer)                      | Podešava dužinu vremena tokom koga meni na ekranu ostaje aktivan nakon što pritisnete                                                                          |  |  |
|         |                                     | Pomerajte taster džojstika da biste podesili klizač u koracima od 1 sekunde, od 5 do 60 sekundi.                                                               |  |  |
|         | Lock (Zaključajte)                  | Izaberite ovu opciju da zaključate kontrolne tastere monitora da sprečite pristup meniju na ekranu i/ili tasteru za napajanje.                                 |  |  |
|         |                                     | <ul> <li>Menu Buttons (Dugmad menija): Podešavanja menija na ekranu su zaključana i nisu<br/>dostupna.</li> </ul>                                              |  |  |
|         |                                     | <ul> <li>Power Button (Dugme za napajanje): laster za napajanje je zaključan.</li> </ul>                                                                       |  |  |
|         |                                     | <ul> <li>Menu + Power Buttons (Dugmad menija + dugme za napajanje): Postavke menija<br/>na ekranu nisu dostupne i taster za napajanje je zaključan.</li> </ul> |  |  |
|         |                                     | • Disable (Onemogući): Onemogućite funkciju za zaključavanje.                                                                                                  |  |  |
|         | Reset Menu<br>(Poništavanje menija) | Vraća sva podešavanja OSD-a na fabričke unapred podešene vrednosti.                                                                                            |  |  |
| 2A2     | Personalize<br>(Personalizacija)    | SALIENWARE 34 GAMING MONITOR - AW3426DWM                                                                                                    |  |  |
| 000     |                                     | ເ <mark>ເຊີ Game</mark> Shortout Key Guide Select √                                                                                                    |  |  |
|         |                                     | . ∰: Brightness/Contrast Shortcut Key 1 > Preset Modes                                                                                                    |  |  |
|         |                                     | Input Source Shortcut Key 2 > Input Source     Display Shortcut Key 3 > AlienVision                                                                            |  |  |
|         |                                     | PIP/PBP Shortcut Key 4 > Brightness/Contrast                                                                                                    |  |  |
|         |                                     | ■ Menu Shortout Key 5 > Durk Stabilizer                                                                                                    |  |  |
|         |                                     | Image: Select √         Direct Key Guide         Select √                                                                                                    |  |  |
|         |                                     | Office Information     Direct Key 2 > Menu Launcher                                                                                                    |  |  |
|         |                                     | < Ent                                                                                                    |  |  |

| Ikonica | Meni i podmeniji                                    | Opis                                                                                                    |  |  |
|---------|-----------------------------------------------------|----------------------------------------------------------------------------------------------------|--|--|
| 88      | Shortcut Key 1<br>(Taster prečice 1)                | Omogućava vam da izaberete funkciju sa ponuđene liste i postavite je kao prečicu.<br>Pritisnite dugme džojstika da biste potvrdili izbor.                                                                                                    |  |  |
| V       | Shortcut Key 2                                      | Preset Modes (Unapred podešeni režimi)                                                                                                    |  |  |
|         | (Taster prečice 2)                                  | Game Enhance Mode (Režim poboljšanja igre)                                                                                                    |  |  |
|         | Shortcut Key 3<br>(Taster prečice 3)                | Dark Stabilizer (Stabilizacija crne)                                                                                                    |  |  |
|         | Shortcut Key 4                                      | AlienVision                                                                                                    |  |  |
|         | (Taster prečice 4)                                  | Brightness/Contrast (Osvetljenost/Kontrast)                                                                                                    |  |  |
|         | Shortcut Key 5                                      | Input Source (Izvor ulaza)                                                                                                    |  |  |
|         | (Taster prečice 5)                                  | Aspect Ratio (Odnos širina/visina)                                                                                                    |  |  |
|         |                                                     | Smart HDR (Pametni HDR)                                                                                                    |  |  |
|         |                                                     | Display Info (Prikaz informacija)                                                                                                    |  |  |
|         |                                                     | PIP/PBP Mode (PIP/PBP režim)                                                                                                    |  |  |
|         |                                                     | Video Swap (Prebacivanje videa)                                                                                                    |  |  |
|         | Direct Keys Guide<br>(Vodič za direktni taster)     | Uključite ili isključite funkciju <b>Direct Key (Direktni taster)</b> .                                                                                                    |  |  |
|         | Direct Key 1<br>(Direktni taster 1)                 | Omogućava vam da izaberete funkciju sa ponuđene liste i postavite je kao prečicu.<br>Pritisnite dugme džojstika da biste potvrdili izbor.                                                                                                    |  |  |
|         | Direct Key 2                                        | Off (Isključeno)                                                                                                    |  |  |
|         | (Direktni taster 2)                                 | <ul> <li>Menu Launcher (Pokretač menija)</li> </ul>                                                                                                    |  |  |
|         | Direct Key 3                                        | Vision 1                                                                                                    |  |  |
|         | (Direktni taster 3)                                 | Vision 2                                                                                                    |  |  |
|         | (Direktni taster 4)                                 | Vision 3                                                                                                    |  |  |
|         |                                                     | Preset Modes (Unapred podešeni režimi)                                                                                                    |  |  |
|         |                                                     | Game Enhance Mode (Režim poboljšanja igre)                                                                                                    |  |  |
|         |                                                     | Dark Stabilizer (Stabilizacija crne)                                                                                                    |  |  |
|         |                                                     | Brightness (Osvetljenost)                                                                                                    |  |  |
|         |                                                     | Contrast (Kontrast)                                                                                                    |  |  |
|         |                                                     | Input Source (Izvor ulaza)                                                                                                    |  |  |
|         |                                                     | Aspect Ratio (Odnos širina/visina)                                                                                                    |  |  |
|         |                                                     | Smart HDR (Pametni HDR)                                                                                                    |  |  |
|         |                                                     | Display Info (Prikaz informacija)                                                                                                    |  |  |
|         |                                                     | PIP/PBP Mode (PIP/PBP režim)                                                                                                    |  |  |
|         |                                                     | Video Swap (Prebacivanje videa)                                                                                                    |  |  |
|         | rower LED<br>(Indikatorska lampica za<br>napajanje) | Omogucava vam da podesite status indikatorske lampice napajanja radi ustede energije.                                                                                                    |  |  |
|         |                                                     | On in On Mode (Uključeno u režimu Uključeno)                                                                                                    |  |  |
|         |                                                     | • Off in On Mode (Iskijučeno u rezimu Okijučeno)<br>Off in On (Standbu Mada (Iskijučena u ukliučenam uzčimu ( uzčimu primumati)                                                                                                    |  |  |
|         | LISB Charging                                       | • Off in On/Standby Mode (Iskijučeno u ukijučenom rezimu / rezimu pripravnosti)                                                                                                    |  |  |
|         | (USB punjenje)                                      | monitora.                                                                                                    |  |  |
|         |                                                     | ALIENWARE 34 GAMING MONITOR - AW3425DWM                                                                                                    |  |  |
|         |                                                     | for Grand Dirac Antonia                                                                                                    |  |  |
|         |                                                     | lie Brightness/Contrast Direct Key 3 >                                                                                                    |  |  |
|         |                                                     | InputSource USB Charging On In Standby Mode                                                                                                    |  |  |
|         |                                                     | 🖵 Display Reset Personalization 🗸 Off In Standby Mode 💋                                                                                                    |  |  |
|         |                                                     |                                                                                                    |  |  |
|         |                                                     | Ej Menu                                                                                                    |  |  |
|         |                                                     | ET Others                                                                                                    |  |  |
|         |                                                     | ① More Information                                                                                                    |  |  |
|         |                                                     | ▲ Control Control |  |  |
|         |                                                     |                                                                                                    |  |  |

| Ikonica | Meni i podmeniji                                           | Opis                                                                                                    |  |  |
|---------|------------------------------------------------------------|----------------------------------------------------------------------------------------------------|--|--|
| 8       | Reset Personalization<br>(Poništavanje<br>personalizacije) | Vraća taster prečice na fabrički podrazumevane vrednosti.                                                                                                    |  |  |
| [↓†]    | Others (Ostalo)                                            | Menja podešavanja menija na ekranu, kao što su DDC/CI, LCD Conditioning (LCD kondicioniranje), Self-Diagnostic (Samostalna dijagnostika), itd.                                                                                                    |  |  |
|         |                                                            | Representation - AW3426DWM                                                                                                    |  |  |
|         |                                                            | Came         DDC/CI         >         On           Implement/Contrast         LCD Conditioning         >         Off           Imput Source         Self-Diagnostic         Select. /                                                                                      |  |  |
|         |                                                            | Display Reset Others                                                                                                    |  |  |
|         |                                                            | ED PIP/PBP Factory Keset                                                                                                    |  |  |
|         |                                                            | 8 Personalize                                                                                                    |  |  |
|         |                                                            | Cothers     O More Information                                                                                                    |  |  |
|         |                                                            | ← Exit                                                                                                    |  |  |
|         |                                                            |                                                                                                    |  |  |
|         | DDC/CI                                                     | <b>DDC/CI</b> (Display Data Channel/Command Interface) omogućava vam da podesite monitor pomoću softvera na vašem računaru. <b>Off (Isključeno)</b> da biste isključili ovu funkciju.                                                                                      |  |  |
|         |                                                            | Omogućite ovu funkciju za najbolje korisničko iskustvo i optimalne performanse vašeg<br>monitora.                                                                                                    |  |  |
|         |                                                            | S ALIENWARE 34 GAMING MONITOR - AW3425DWM                                                                                                    |  |  |
|         |                                                            | CB Game DDC/CI I√ On                                                                                                    |  |  |
|         |                                                            | Age:     Brightness     LCD Conditioning     Off       ED:     Input Source     Self-Diagnettic                                                                                                    |  |  |
|         |                                                            | Display Reset Others                                                                                                    |  |  |
|         |                                                            | PIP/PBP Factory Reset                                                                                                    |  |  |
|         |                                                            | E Menu<br>18 Personalize                                                                                                    |  |  |
|         |                                                            | I Others                                                                                                    |  |  |
|         |                                                            | ③ More Information ♦ Exit                                                                                                    |  |  |
|         | LCD Conditioning<br>(LCD kondicioniranje)                  | Pomaže u ublažavanju manje ozbiljnih slučajeva zadržavanja slike. U zavisnosti od stepena<br>zadržavanja slike, može biti potrebno određeno vreme za izvršenja programa. Da<br>započnete <b>LCD Conditioning (LCD kondicioniranje)</b> , odaberite <b>On (Uključeno)</b> . |  |  |
|         | Self-Diagnostic<br>(Samostalna dijagnostika)               | Uvek proverite da li vaš monitor pravilno radi.                                                                                                    |  |  |
|         | Reset Others<br>(Poništi ostalo)                           | Poništava sva podešavanja u okviru podešavanja menija <b>Others (Ostalo)</b> na fabrički podrazumevane vrednosti.                                                                                                    |  |  |
|         | Factory Reset<br>(Uspostavljanje fabričkih<br>vrednosti)   | Vraća sva podešavanja menija na ekranu na fabričke podrazumevane vrednosti.                                                                                                    |  |  |

| Ikonica      | Meni i podmeniji                      | Opis                                                                                                    |                    |  |                              |
|--------------|---------------------------------------|----------------------------------------------------------------------------------------------------|--------------------|--|------------------------------|
| ( <b>i</b> ) | More Information<br>(Još informacija) | Odaberite ovu opciju za Display Info (Prikaz informacija) i Dell Monitor Suppo<br>(Podrška za Dell monitor). |                    |  | cija) i Dell Monitor Support |
|              |                                       | S ALIENWARE 34 GAMING M                                                                                      | DNITOR - AW3425DWM |  |                              |
|              |                                       | 🙉 Game                                                                                                    |                    |  |                              |
|              |                                       | 🔅 Brightness/Contrast                                                                                        |                    |  |                              |
|              |                                       | D Input Source                                                                                               |                    |  |                              |
|              |                                       | 🖵 Display                                                                                                    |                    |  |                              |
|              |                                       | E PIP/PBP                                                                                                    |                    |  |                              |
|              |                                       | 🗐 Menu                                                                                                    |                    |  |                              |
|              |                                       | <b>\$\$</b> 3 Personalize                                                                                    |                    |  |                              |
|              |                                       | II Others                                                                                                    |                    |  |                              |
|              |                                       | More Information                                                                                             |                    |  |                              |
|              |                                       |                                                                                                    |                    |  | Exit                         |

### Poruke upozorenja prikaza na ekranu

Videćete sledeću poruku kada monitor ne podržava određeni režim rezolucije:

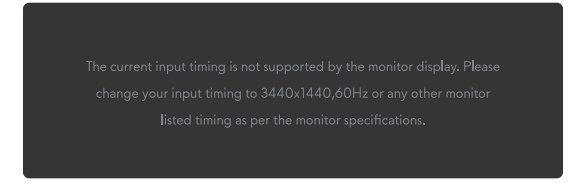

Slika 32. Poruka upozorenja ako određeni režim rezolucije nije podržan

Ovo znači da monitor nije moguće sinhronizovati sa signalom koji dobija sa računara. Pogledajte Specifikacije monitora za raspone horizontalne i vertikalne frekvencije koje podržava ovaj monitor. Preporučena rezolucija je **3440 x 1440**.

(i) NAPOMENA: Ova poruka se može neznatno razlikovati u zavisnosti od povezanog ulaznog signala.

Videćete sledeću poruku pre nego što se **DDC/CI** funkcija deaktivira:

| No |
|----|
|    |
|    |

Slika 33. Poruka upozorenja za DDC/CI

Videćete sledeću poruku kada prvi put povećate Brightness (Osvetljenost) nivo iznad fabrički podrazumevanog podešavanja:

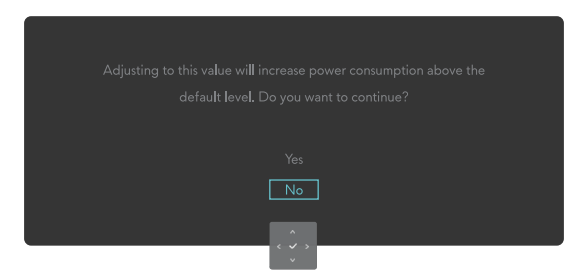

Slika 34. Poruka upozorenja o povećanju nivoa osvetljenosti

(i) NAPOMENA: Ako izaberete Yes (Da), poruka se neće pojaviti sledeći put kada promenite podešavanje za Brightness (Osvetljenost).

Videćete sledeću poruku kada podesite **Preset Modes (Unapred podešeni režimi)** na **FPS**, **MOBA/RTS**, ili **Sports (Sportovi)** po prvi put:

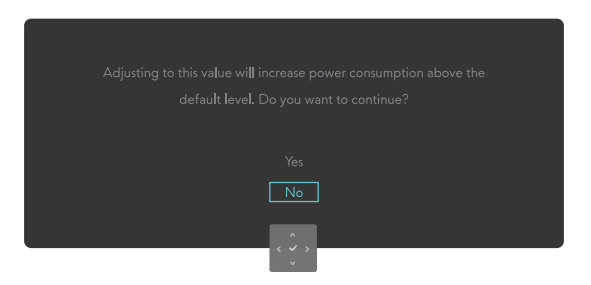

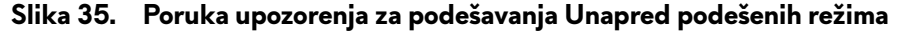

(i) NAPOMENA: Ukoliko odaberete Ne, Brightness (Osvetljenost) nivo će promeniti do 75% za ove Preset Modes (Unapred podešeni režimi).

Videćete sledeću poruku kada promenite podrazumevanu postavku funkcija za štednju energije na **Smart HDR (Pametni HDR)** ili **USB Charging (USB punjenje)** po prvi put nakon fabričkog resetovanja:

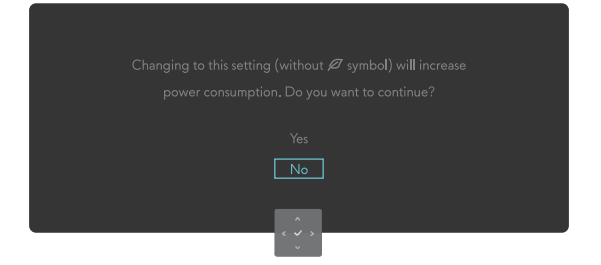

#### Slika 36. Poruka upozorenja za menjanje podrazumevanih podešavanja

(i) NAPOMENA: Ako izaberete Yes (Da) za bilo koju gore pomenutu funkciju, poruka se neće pojavljivati sledeći put kada promenite podešavanja tih funkcija. Kada izvršite ponovno postavljanje na fabričke vrednosti, poruka će se ponovo pojaviti.

Videćete sledeću poruku kada monitor uđe u Standby Mode (Režim pripravnosti):

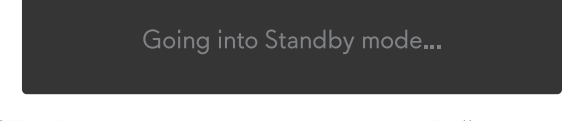

#### Slika 37. Poruka upozorenja za ulazak u Režim pripravnosti

(i) NAPOMENA: Ova poruka se može neznatno razlikovati u zavisnosti od povezanog ulaznog signala.

Aktivirajte kompjuter i probudite monitor da dobijete pristup Upotreba pokretača menija.

OSD funkcije samo u režimu normalnog rada. Videćete sledeću poruku ako pritisnete dugme džojstika tokom režima pripravnosti u zavisnosti od izabranog ulaza:

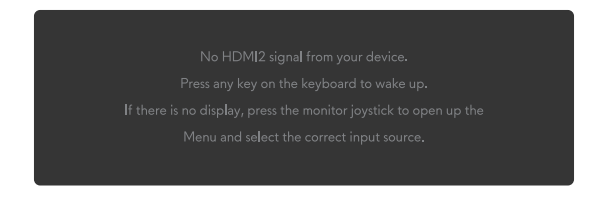

#### Slika 38. Poruka upozorenja za pristup pokretača menija

(i) NAPOMENA: Ova poruka se može neznatno razlikovati u zavisnosti od povezanog ulaznog signala.

Aktivirajte kompjuter i probudite monitor da dobijete pristup Upotreba pokretača menija.

Videćete sledeću poruku ako je izabran DP, HDMI 1 ili HDMI 2 ulaz, a odgovarajući kabl nije povezan:

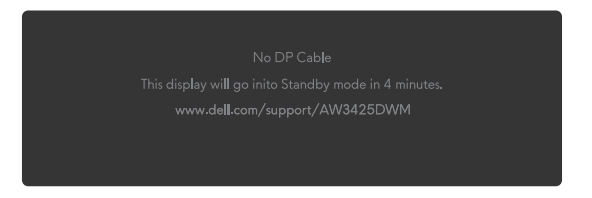

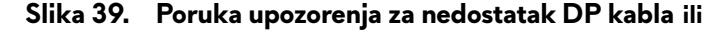

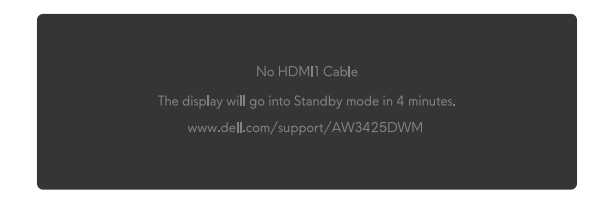

#### Slika 40. Poruka upozorenja za nedostatak HDMI1 kabla ili

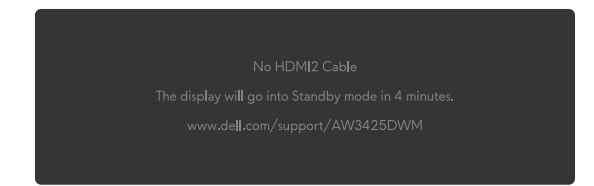

#### Slika 41. Poruka upozorenja za nedostatak HDMI2 kabla

(i) NAPOMENA: Ova poruka se može neznatno razlikovati u zavisnosti od povezanog ulaznog signala.

Videšete sledeću poruku kada je izabrano Factory Reset (Uspostavljanje fabričkih vrednosti):

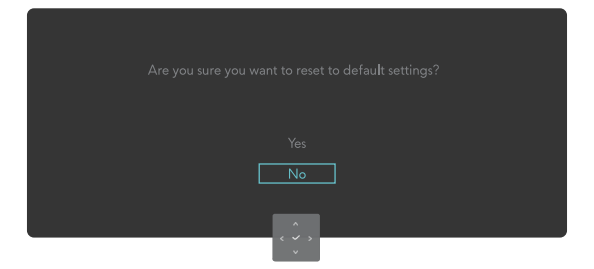

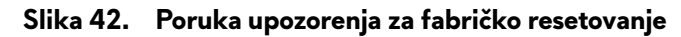

Za više informacija pogledajte Rešavanje problema.

### Zaključavanje kontrolnih tastera

Možete da zaključate dugmad za kontrolu monitora da biste sprečili pristup meniju na ekranu i/ili dugmetu za napajanje.

- 1. Pomerite i držite tastere džojstika pritisnutim nagore/nadole/nalevo/nadesno približno 4 sekunde dok se ne pojavi iskačući meni.
- 2. Pomerite dugme džojstika da biste izabrali jednu od sledećih opcija:

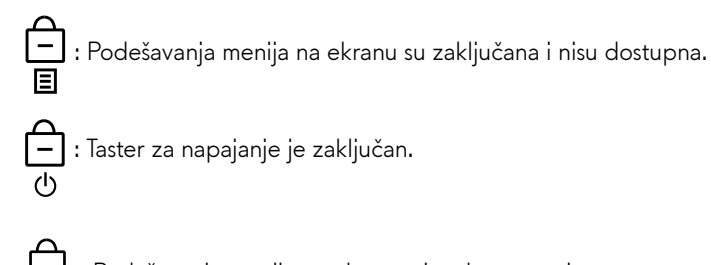

= : Podešavanja menija na ekranu nisu dostupna, i taster za napajanje je zaključan.

3. Pritisnite dugme džojstika da biste potvrdili izbor.

Da biste otključali, pomerite i držite dugme džojstika gore/dole/levo/desno oko 4 sekunde dok se na ekranu ne pojavi meni, a zatim izaberite 🕒 da otključate i zatvorite iskačući meni.

## Podešavanje maksimalne rezolucije

(i) NAPOMENA: Koraci se mogu neznatno razlikovati u zavisnosti od verzije operativnog sistema Windows koju imate.

#### Da biste podesili maksimalnu rezoluciju za monitor:

U operativnim sistemima Windows 10 i Windows 11:

- 1. Kliknite desnim tasterom na radnu površinu i kliknite na opciju Display settings (Podešavanja prikaza).
- 2. Ako ste povezali više od jednog monitora, obavezno izaberite AW3425DWM.
- 3. Kliknite na padajući spisak za Display Resolution (Rezolucija prikaza) i izaberite 3440 x 1440.

#### 4. Kliknite na Keep changes (Zadrži promene).

Ako ne vidite 3440 x 1440 kao opciju, morate da ažurirate upravljački program za grafičku karticu na najnoviju verziju. U zavisnosti od vašeg računara, dovršite jedan od sledećih postupaka:

#### Ako imate Dell desktop ili laptop:

• Idite na Dell Support Site, unesite servisnu oznaku i preuzmite najnoviji upravljački program za vašu grafičku karticu.

#### Ako koristite računar koji nije proizvela kompanija Dell (prenosivi ili stoni):

- Idite na lokaciju za podršku vašeg računara koji nije marke Dell i preuzmite najnoviji upravljački program za grafičku karticu.
- Idite na lokaciju za podršku za vašu grafičku karticu i preuzmite najnoviji upravljački program za grafičku karticu.

## Zahtevi za gledanje ili reprodukciju HDR sadržaja

#### 1. Preko Ultra Blu-Ray DVD-ja ili igračkih konzola

Proverite da DVD plejer ili konzola za igre imaju HDR, kao što je Panasonic DMP-UB900 ili PS5.

2. Preko računara

Proverite da grafička kartica koja se koristi ima HDR mogućnost, odnosno da ima port kompatibilan sa HDMI 2.1 (sa HDR opcijom) i da je instaliran HDR grafički upravljački program. Mora se koristiti aplikacioni program koji podržava HDR, kao što su Cyberlink PowerDVD 17, Windows 10/11 Movies & TV aplikacija.

(i) **NAPOMENA:** Da biste preuzeli i instalirali najnoviji grafički upravljački program koji podržava reprodukciju HDR sadržaja na vašem Dell desktopu ili laptopu, pogledajte Upravljački programi na Dell internet prezentaciji za podršku.

#### NVIDIA

Za čitav niz NVIDIA grafičkih kartica koje podržavaju HDR, pogledajte NVIDIA Home Page.

Obavezno preuzmite upravljački program koji podržava režim reprodukcije preko celog ekrana (kao što su PC igre, Ultra Blu-Ray plejeri), HDR na Win 10 Redstone 2 OS: 381.65 ili noviji.

#### AMD

Za čitav niz AMD grafičkih kartica koje podržavaju HDR, pogledajte AMD Home Page. Pročitajte informacije o podršci za HDR drajver, i preuzmite najnoviji upravljački program.

#### Intel (integrisana grafika)

Procesor sposoban za HDR: Cannon Lake ili noviji

Odgovarajući HDR plejer: Windows 10 filmovi & TV aplikacija

Operativni sistem (OS) sa HDR podrškom: Windows 10 Redstone 3

Upravljački program sa HDR podrškom Pogledajte Drivers at Intel Support Site (Upravljački programi na Intel prezentaciji za podršku) za najnovije HDR upravljačke programe

(i) NAPOMENA: HDR reprodukcija preko OS-a (kao što je reprodukcija HDR-a u prozoru na radnoj površini) zahteva Windows 10 Redstone 2 ili noviji sa odgovarajućim aplikacijskim programom kao što je PowerDVD 17. Za reprodukciju zaštićenog sadržaja, biće potreban odgovarajući DRM softver i/ili hardver, kao što je Microsoft PlayReady. Za više informacija, pogledajte Microsoft internet prezentaciju za podršku.

# Upotreba AlienFX™ funkcije

Možete da prilagodite napredne funkcije za svoj monitor preko AlienFKS™ u Alienware komandnom centru (AWCC).

- (i) NAPOMENA: Ako imate Alienware Gaming desktop ili laptop, možete direktno pristupiti AWCC-u.
- (i) NAPOMENA: Za više informacija, pogledajte Alienware Command Center Online Help.

## Preduslovi

Pre instaliranja AWCC-a na računar koji nije Alienware:

- Proverite da je operativni sistem vašeg računara Windows 10 R3 ili noviji.
- Proverite da je vaša internet veza aktivna.
- Ako želite da prilagodite svetlosne efekte, obavezno povežite Alienware monitor i računar pomoću isporučenog uzvodnog USB kabla tipa B.

## Instaliranje AWCC-a preko Windows ažuriranja

1. Kada se monitor prvi put poveže sa računarom na kome nije instalirana AWCC aplikacija, aplikacija će biti preuzeta i instalirana na računar. Instalacija traje nekoliko minuta da se završi.

(i) NAPOMENA: Ovaj proces preuzimanja zavisi od internet veze.

- 2. Idite do fascikle programa da biste proverili da je instalacija uspela. Alternativno, možete da pronađete aplikaciju u Start meniju.
- 3. Da biste povezali monitor sa računarom.
- 4. Ponovo pokrenite svoj računar.
- 5. Pokrenite AWCC aplikaciju

(i) NAPOMENA: Ako ne vidite da se monitor pojavljuje na ekranu AWCC Dashboard, idite na prozore za OS postavke, zatim kliknite na Apps (Aplikacije) zatim kliknite na Installed apps (Instalirane aplikacije) i tražite Alienware Command Center Package Manager (menadžer za pakete komandnog centra kompanije Alienware) da dodate pakete.

6. Ako se ažuriranje upravljačkog programa ne odražava na vašem računaru, instalirajte AWCC sa Dell internet prezentacije za podršku.

## Instaliranje AWCC-a sa Dell internet prezentacije za podršku

- 1. Idite na Dell internet prezentaciju na podršku na Drivers at Dell Support Site, unesite AW3225DM u polje za pretragu. Stići ćete na stranicu za podršku za proizvode.
- 2. Idite u Drivers & Downloads (Upravljački program i preuzimanja). Preuzmite najnoviju verziju aplikacije Alienware Command Center.
- 3. Idite do fascikle u kojoj ste sačuvali preuzete datoteke za podešavanje.
- 4. Dva puta kliknite na preuzetu datoteku za podešavanje i pratite uputstva na ekranu da biste dovršili instalaciju.

## Podešavanje opcija za igranje

- 1. Pokrenite AWCC aplikacije iz Start menija.
- 2. U prozoru prikaza za Dashboard, kliknite na sliku monitora da biste pristupili prikazu uređaja.
- 3. Odaberite Game (Igra) panel da uredite sledeće opcije:
- General Configuration (Opšta konfiguracija): Da biste podesili Stabilizator tame, Vreme odziva, Režim poboljšanja igre i prečicu za podešavanje sa Stabilizatorom tame, menjanjem Vizije, Vizije 1/Vizije 2/Vizije 3.
- Vision 1/Vision 2/Vision 3 Configuration (Konfigurcija za Vision 1/Vision 2/Vision 3): Da biste prilagodili funkcije režima vida.

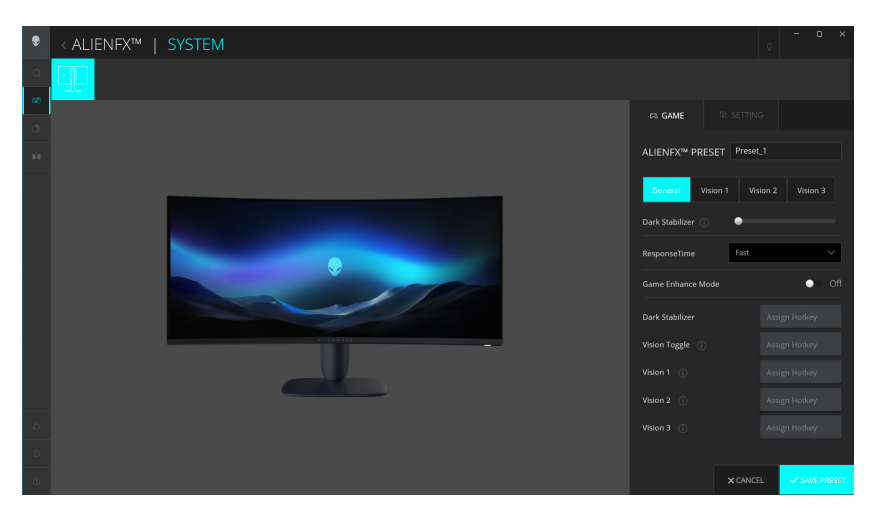

Slika 43. Pokrenite AWCC aplikaciju

### Opšta konfiguracija

Kliknite na General (Opšte) taster da poboljšate svoj doživljaj tokom igranja koristeći obezbeđene opcije.

#### Tabela 25. Uređivanje opštih

| Funkcija                                                                 | Opis                                                                                                   |
|--------------------------------------------------------------------------|----------------------------------------------------------------------------------------------------|
| Dark Stabilizer<br>(Stabilizacija crne)                                  | Pogledajte <b>Dark Stabilizer (Stabilizacija crne)</b> .                                               |
| ResponseTime(Vremeodziva)                                                | Omogućava vam da podesite vreme odziva na Fast (Brzo) Super Fast (Super brzo) ili Extreme (Ekstremno). |
| Game Enhance Mode<br>(Režim poboljšanja igre)                            | Pogledajte <b>Frame Rate (Broj slika u sekundi)</b> i <b>Timer (Tajmer)</b> .                          |
| Frame Rate (Broj slika u<br>sekundi)/Timer Position<br>(Položaj tajmera) | Podesite položaj gore levo, dole levo, gore desno i dole desno.                                        |
| Timer (Tajmer)                                                           | Za podešavanje tajmera sa isključeno, 30 min, 40 min, 50 min, 60 min, 90 min.                          |

| Funkcija                                                     | Opis                                                                                   |
|--------------------------------------------------------------|----------------------------------------------------------------------------------------|
| Tasteri prečica - Dark<br>Stabilizer (Stabilizacija<br>crne) | Pogledajte <b>Dark Stabilizer (Stabilizacija crne)</b> .                               |
| Brzi tasteri - Vision Toggle<br>(Promena vizije)             | Uključite aktivnu viziju koja je omogućena i sačuvana u unapred podešenim vrednostima. |
| Tasteri prečica - Vision 1                                   | Uključite/isključite režim pregleda Vision 1.                                          |
| Brzi tasteri - Vision 2                                      | Uključite/isključite režim pregleda Vision 2.                                          |
| Brzi tasteri - Vision 3                                      | Uključite/isključite režim pregleda Vision 3.                                          |

### Uređivanje režima vizija

AlienVision meni uključuje tri konfiguracije Vizije: Vision 1, Vision 2, Vision 3.

Svaka konfiguracija Vizije čuva različite postavke AlienVision efekta, omogućavajući vam da brzo prelazite između njih u bilo kom trenutku.

(i) NAPOMENA: Da biste videli efekte tokom prilagođavanja funkcija, prebacite prekidač PREGLED na Uključeno.

(i) NAPOMENA: Drugi modeli proizvoda mogu imati različite podržane funkcije.

Tabela 26. Uređivanje za Viziju 1, Viziju 2, Viziju 3.

| Funkcija                         | Opis                                                                                           |  |  |  |
|----------------------------------|------------------------------------------------------------------------------------------------|--|--|--|
| \/                               | Režim za Viziju uključuje noćni režim i režim zasićenja:                                       |  |  |  |
| Vision Mode<br>(Režim za viziju) | • Night (Noć): Poboljšava kontrast i jasnoću tokom mračnih scena igre.                         |  |  |  |
| (                                | • Chroma: Primenite termalnu paletu boja da biste razlikovali objekte igre od pozadine.        |  |  |  |
| Size (Valičina)                  | Prevucite klizač da biste povećali prozor za pregled ili ga vratili na podrazumevanu veličinu. |  |  |  |
| Size (vencina)                   | (i) NAPOMENA: Ova funkcija nije dostupna za Crosshair.                                         |  |  |  |
|                                  | Ova funkcija može učiniti da slika izgleda oštrija ili mekša.                                  |  |  |  |
| Sharpness (Oštrina)              | Koristite džojstik da biste podesili nivo oštrine u rasponu od "isključeno" do "Visoko".       |  |  |  |
|                                  | (i) NAPOMENA: Ova funkcija može učiniti da slika izgleda oštrije ili mekše.                    |  |  |  |
|                                  | Prebacite prekidač Crosshair da biste uključili ili isključili ovu funkciju.                   |  |  |  |
| Crosshair (Nišan)                | • Style (Stil): Izaberite Crosshair tip koji odgovara igrici sa padajućeg spiska.              |  |  |  |
|                                  | • Color (Boja): Izaberite željenu postavku crosshair boje.                                     |  |  |  |
| Reset Vision (Resetuj viziju)    | Resetujte sva podešavanja trenutnog režima vizije na fabričke vrednosti.                       |  |  |  |

## Podešavanje

- 1. Pokrenite AWCC aplikacije iz Start menija.
- 2. U prozoru Dashboard prikaza, kliknite na sliku monitora AW3425DWM da biste pristupili prikazu uređaja.
- 3. Odaberite Settings (Podešavanje) panel da uredite sledeće opcije:
- Display configuration (Konfiguracija ekrana): Za podešavanje osvetljenosti i kontrasta ekrana.
- PIP/PBP configuration (Konfiguracija za PIP/PBP): Za prikaz slika iz različitih video izvora.

#### Konfiguracija ekrana

Kliknite na **Display (Prikaz)** taster da podesite postavke ekrana.

#### Tabela 27. Konfiguracija ekrana.

| Funkcija                                                         | Opis                                                                                                    |  |  |
|------------------------------------------------------------------|----------------------------------------------------------------------------------------------------|--|--|
| Brightness (Osvetljenost)                                        | Prevucite klizače da biste izvršili podešavanje. Pogledajte Brightness (Osvetljenost) i                                                                                                    |  |  |
| Contrast (Kontrast)                                              | <ul> <li>(i) NAPOMENA: Ove funkcije mogu biti onemogućene u zavisnosti od trenutnog HDR stanja.</li> </ul>                                                                                                    |  |  |
| Preset Modes (Unapred<br>podešeni režimi)                        | Padajući spisak Preset Modes (Unapred podešeni režimi) se menja u skladu sa stanjem <b>Use HDR</b><br>(Koristi HDR) prekidača.<br>Kada prebacite prekidač <b>Smart HDR (Pametni HDR)</b> da bude uključen, pogledajte <u>Smart</u><br>HDR (Pametni HDR). kada prebacite prekidač <u>Smart HDR (Pametni HDR)</u> da bude iskljulen,<br>pogledajte <u>Preset Modes (Unapred podešeni režimi</u> ). |  |  |
| Use HDR (Koristi HDR)                                            | Koristite HDR, prebacite Smart HDR (Pametni HDR) prekidač na uključeno ili isključeno.                                                                                                    |  |  |
| Resolution (Rezolucija)/<br>Refresh Rate (Brzina<br>osvežavanja) | Omogućava vam da promenite podešavanja rezolucije i brzine osvežavanja sistema.<br>() NAPOMENA: Ova funkcija je onemogućena kada postavite dupliranje ekrana na više<br>monitora.                                                                                                    |  |  |

#### Konfiguracije ulaza

Ova funkcija vam omogućava da prikažete slike iz različitih video izvora.

Kada prebacite **PIP/PBP** prekidač u stanje ON, opcije unapred podešenih PBP ili PIP režima se prikazuju ispod prozora za pregled i možete da izaberete željeni režim.

Ova funkcija otvara prozor koji prikazuje video izlaz sa drugog izvora ulaza.

#### Tabela 28. Konfiguracija za PIP/PBP.

| Funkcija                                       | Opis                                                                                                    |  |  |
|------------------------------------------------|----------------------------------------------------------------------------------------------------|--|--|
| Current Input Source<br>(Trenutni izvor ulaza) | Izaberite video ulaze za ekran.                                                                                                    |  |  |
| PIP/PBP                                        | <ul> <li>PIP/PBP configuration (Konfiguracija za PIP/PBP): Da koristite PIP/PBP, prebacite prekidač na uključeno ili isključeno. Kada se prebacite na Uključeno, možete da izaberete tipove PIP/PBP na levim dugmadima funkcija, na sledeći način:         <ol> <li>PIP/PBP Isključeno</li> <li>PIP/PBP Malo</li> <li>PIP/PBP Veliko</li> <li>50%-50%</li> <li>25%-75%</li> <li>75%-25%</li> <li>33%-67%</li> <li>67%-33%</li> </ol> </li> <li>Input Source (Izvor ulaza): Izaberite video ulaze za vaš glavni prozor i potprozor.</li> <li>Video Swap (Prebacivanje videa): Možete da zamenite video ulaze između glavnog prozora i podprozora.</li> <li>Video Swap Hotkey (Taster prećice za prebacivanje video zapisa): Možete da definišete tastere prečica da biste prebacivali video ulaze između glavnog prozora.</li> <li>Change PIP Position (Promenite PIP položaj): Možete da definišete tastere za prečice da biste promenili položaj podprozora za PIP.</li> <li>Contrast (Sub) (Kontrast (potprozor)): Prevucite klizač da biste podesili nivo kontrasta slike u potprozoru.</li> </ul> |  |  |

# Rešavanje problema

△ UPOZORENJE: Pre nego što započnete sa bilo kojom od procedura u ovom odeljku, pratite Bezbednosna uputstva.

## Samostalni test

Vaš monitor poseduje opciju za samotestiranje koja vam dozvoljava da proverite da li vaš monitor radi ispravno. Ako su vaš monitor i računar pravilno povezani, ali ekran monitora ostaje zatamnjen, pokrenite samostalni test monitora izvođenjem sledećih koraka:

- 1. Isključite i računar i monitor.
- 2. Izvucite video kabla iz kompjutera.
- 3. Da biste osigurali pravilan rad samostalnog testa, uklonite sve digitalne i analogne kablove sa kompjutera.
- 4. Uključite monitor.

Na ekranu bi se trebao pojaviti okvir za dijalog koji pokazuje da monitor radi ispravno i da ne prima video signal. Kada se nalazi u režimu samostalnog testiranja, LED indikator napajanja ostaje bele boje (podrazumevana boja).

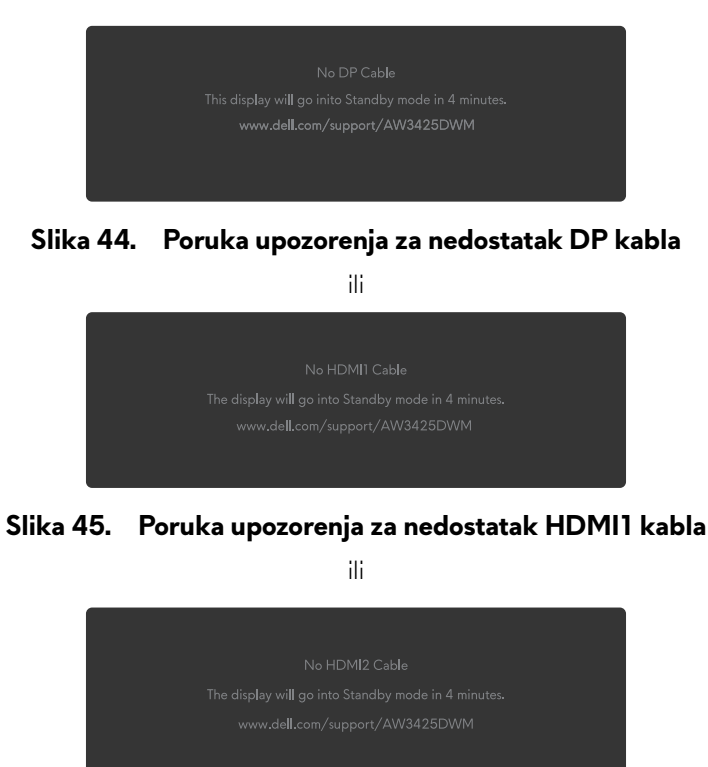

Slika 46. Poruka upozorenja za nedostatak HDMI2 kabla

- (i) NAPOMENA: Ova poruka se može neznatno razlikovati u zavisnosti od povezanog ulaznog signala.
- (i) NAPOMENA: Ovaj dijaloški okvir se pojavljuje tokom normalnog rada sistema ako je video kabl isključen ili oštećen.
- 5. Isključite svoj monitor i ponovo povežite video kabl; potom uključite svoj računar i monitor.

Nakon što izvršite gore navedene korake, ako monitor ne prikazuje video izlaz, problem može biti u grafičkoj kartici ili računaru.

## Ugrađena dijagnostika

Vaš monitor ima ugrađene dijagnostičke alate koji vam pomažu da utvrdite da li je nenormalnost ekrana ili zvučni šum koji čujete inherentni problem vašeg monitora.

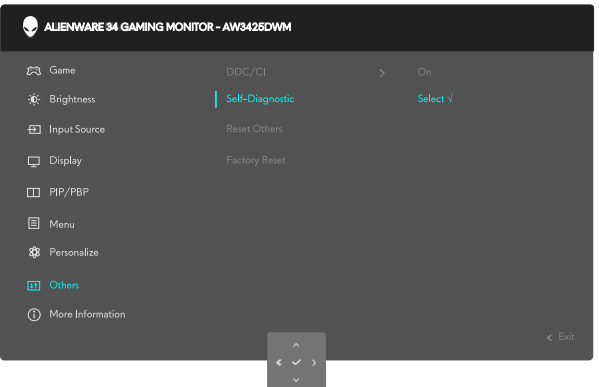

Slika 47. Poruka ugrađene dijagnostike

#### Da biste izvršili ugrađenu dijagnostiku:

- 1. Proverite da li je ekran čist (da nema čestica prašine na površini ekrana).
- 2. Pomerite ili pritisnite džojstik da biste otvorili Menu Launcher (Pokretač menija).
- 3. Pomerite dugme džojstika naviše da biste izabrali i otvorili Glavni meni.
- 4. Pomerite dugme džojstika da se krećete i odaberite Others (Ostalo) > Self-Diagnostic (Samostalna dijagnostika) sa menija na ekranu.
- 5. Pritisnite dugme džojstika da biste pokrenuli ugrađenu dijagnostiku. Prikazuje se sivi ekran.
- 6. Posmatrajte da li ekran ima bilo kakve nedostatke ili abnormalnosti.
- 7. Prebacite dugme džojstika još jednom dok se ne prikaže crveni ekran.
- 8. Posmatrajte da li ekran ima bilo kakve nedostatke ili abnormalnosti.

Ponovite korake 7 i 8 dok se na ekranu ne prikažu zelene, plave, crne i bele boje. Obratite pažnju na bilo kakve abnormalnosti ili nedostatke.

Test je završen kada se pojavi ekran sa tekstom. Da biste izašli, pomerite kontrolni taster džojstika još jednom.

Ako ne otkrijete bilo koju nepravilnost na ekranu koristeći ugrađeni dijagnostički alat, to znači da monitor pravilno radi. Proverite video karticu i računar.

## Uobičajeni problemi

Sledeća tabela sadrži opšte informacije o uobičajenim problemima sa monitorom na koje možete da naiđete i moguća rešenja:

Tabela 29. Opis uobičajenih problema.

| Najčešći simptomi                                            | Problem koji se javlja                        | Moguća rešenja                                                                                                    |
|--------------------------------------------------------------|-----------------------------------------------|----------------------------------------------------------------------------------------------------|
| Nema video<br>signala/isključena<br>lampica za<br>napajanje  | Nema slike                                    | <ul> <li>Proverite da strujna utičnica pravilno radi koristeći neku drugu električnu opremu.</li> <li>Proverite da je taster za napajanje pritisnut.</li> </ul>                                                                                                    |
| Nema video<br>signala/LED<br>indikator napajanja<br>uključen | Nema slike ili nema<br>osvetljenja            | <ul> <li>Povećajte kontrole osvetljenosti i kontrasta koristeći meni zaBrightness/<br/>Contrast (Osvetljenost/Kontrast).</li> <li>Obavite proveru funkcije za Samostalni test monitora.</li> <li>Proverite da li na priključku video kabla postoje savijeni ili polomljeni pinovi.</li> <li>Izvršite ugrađenu dijagnostiku. Za više informacija, pogledajte Self-<br/>Diagnostic (Samostalna dijagnostika) meni.</li> <li>Proverite da li je ispravan ulazni iz44vor odabran pomoću menija Input<br/>Source (Izvor ulaza).</li> </ul> |
| Slab fokus                                                   | Slika je nejasna, zamagljena<br>ili duplirana | <ul> <li>Uklonite produžne video kablove.</li> <li>Vratite monitor na fabrička podešavanja. Za više informacija, pogledajte<br/>Factory Reset (Uspostavljanje fabričkih vrednosti) meni.</li> <li>Promenite video rezoluciju na pravilan odnos visina/širina.</li> </ul>                                                                                                    |
| Video se trese/<br>treperi                                   | Slika se talasa ili pomera                    | <ul> <li>Vratite monitor na fabrička podešavanja. Za više informacija pogledajte<br/>Factory Reset (Uspostavljanje fabričkih vrednosti).</li> <li>Proverite faktore u okruženju.</li> <li>Premestite monitor i testirajte ga u drugoj sobi.</li> </ul>                                                                                                    |
| Pikseli nedostaju.                                           | LCD ekran ima tačkice                         | <ul> <li>Uključite i isključite napajanje više puta.</li> <li>Piksel koji je trajno Isključen je fabrička greška koja se može dogoditi kod<br/>LCD tehnologije.</li> <li>Za više informacija o kvalitetu Dell monitora i politici u vezi piksela<br/>pogledajte Dell Display Pixel Guidelines.</li> </ul>                                                                                                    |
| Zaglavljeni pikseli                                          | LCD ekran ima svetle<br>tačkice               | <ul> <li>Uključite i isključite napajanje više puta.</li> <li>Piksel koji je trajno Isključen je fabrička greška koja se može dogoditi kod<br/>LCD tehnologije.</li> <li>Za više informacija o kvalitetu Dell monitora i politici u vezi piksela<br/>pogledajte Dell Display Pixel Guidelines.</li> </ul>                                                                                                    |
| Problemi sa<br>svetlinom                                     | Slika je isuviše tamna ili<br>isuviše svetla  | <ul> <li>Vratite monitor na fabrička podešavanja. Za više informacija pogledajte<br/>Factory Reset (Uspostavljanje fabričkih vrednosti).</li> <li>Podesite kontrole osvetljenosti i kontrasta koristeći meni zaBrightness/<br/>Contrast (Osvetljenost/Kontrast).</li> </ul>                                                                                                    |
| Geometrijska<br>distorzija                                   | Ekran nije ispravno centriran                 | Vratite monitor na fabrička podešavanja. Za više informacija, pogledajte Factory<br>Reset (Uspostavljanje fabričkih vrednosti).                                                                                                    |
| Horizontalne/<br>vertikalne linije                           | Ekran ima jednu ili više linija               | <ul> <li>Vratite monitor na fabrička podešavanja. Za više informacija pogledajte<br/>Factory Reset (Uspostavljanje fabričkih vrednosti).</li> <li>Obavite funkciju Samostalni test monitora i odredite da li su ove linije takođe<br/>prisutne u režimu samostalnog testiranja.</li> <li>Proverite da li na priključku video kabla postoje savijeni ili polomljeni pinovi.</li> <li>Izvršite ugrađenu dijagnostiku. Za više informacija pogledajte Self-<br/>Diagnostic (Samostalna dijagnostika).</li> </ul>                         |
| Problemi<br>sinhronizacije                                   | Ekran je skremblovan ili<br>izgleda iscepan   | <ul> <li>Vratite monitor na fabrička podešavanja. Za više informacija pogledajte<br/>Factory Reset (Uspostavljanje fabričkih vrednosti).</li> <li>Izvršite funkciju Samostalni test monitora i odredite da li se nepravilna slika<br/>pojavljuje u režimu samostalnog testiranja.</li> <li>Proverite da li na priključku video kabla postoje savijeni ili polomljeni pinovi.</li> <li>Ponovo pokrenite računar u bezbednom režimu.</li> </ul>                                                                                         |

| Najčešći simptomi                                                                     | Problem koji se javlja                                                      | Moguća rešenja                                                                                                    |
|---------------------------------------------------------------------------------------|-----------------------------------------------------------------------------|----------------------------------------------------------------------------------------------------|
| Problemi u vezi                                                                       | Vidljivi znaci dima ili varnica                                             | • Nemojte vršiti korake za rešavanje problema.                                                                                                    |
| bezbednosti                                                                           |                                                                             | Kontaktiranje sa kompanijom Dell odmah.                                                                                                    |
| Povremeni<br>problemi                                                                 | Monitor se povremeno<br>pokvari pa onda ponovo                              | <ul> <li>Proverite da li je video kabl koji povezuje monitor sa kompjuterom pravilno<br/>povezan i učvršćen.</li> </ul>                                                                                                    |
|                                                                                       | radi                                                                        | <ul> <li>Vratite monitor na fabrička podešavanja. Za više informacija pogledajte<br/>Factory Reset (Uspostavljanje fabričkih vrednosti).</li> </ul>                                                                                                   |
|                                                                                       |                                                                             | <ul> <li>Izvršite funkciju Samostalni test monitora i odredite da li se povremeni<br/>problem dešava u režimu samostalnog testiranja.</li> </ul>                                                                                                    |
| Boja nedostaje                                                                        | Slici nedostaje boja                                                        | • Obavite proveru funkcije za Samostalni test monitora.                                                                                                    |
|                                                                                       |                                                                             | <ul> <li>Proverite da li je video kabl koji povezuje monitor sa kompjuterom pravilno<br/>povezan i učvršćen.</li> </ul>                                                                                                    |
|                                                                                       |                                                                             | • Proverite da li na priključku video kabla postoje savijeni ili polomljeni pinovi.                                                                                                    |
| Pogrešna boja                                                                         | Boja slike nije dobra                                                       | <ul> <li>Poništava sva podešavanja u okviru menija Game (Igra) na fabrički<br/>podrazumevane vrednosti koristeći Reset Game (Ponovo postavi igre).</li> </ul>                                                                                         |
|                                                                                       |                                                                             | <ul> <li>Promenite Input Color Format (Format boje ulaza) na RGB ili YCbCr u<br/>Display (Prikaz) podešavanjima menija na ekranu.</li> </ul>                                                                                                    |
|                                                                                       |                                                                             | <ul> <li>Izvršite ugrađenu dijagnostiku. Za više informacija pogledajte Self-<br/>Diagnostic (Samostalna dijagnostika).</li> </ul>                                                                                                    |
| Pogrešna boja ili<br>HDR režim.                                                       | Opseg boja na slikama                                                       | Pokušajte da smanjite frekvenciju (DP: 3440 x 1440 pri 60 Hz, HDMI: 3440 x 1440 pri 60 Hz).                                                                                                    |
| Slika ekrana je<br>premala                                                            | Slika je centrirana na ekranu,<br>ali ne popunjava celu<br>površinu prikaza | <ul> <li>Proverite podešavanje opcije Aspect Ratio (Odnos širina/visina) u</li> <li>Display (Prikaz) podešavanjima menija na ekranu.</li> </ul>                                                                                                    |
|                                                                                       |                                                                             | <ul> <li>Vratite monitor na fabrička podešavanja. Za više informacija pogledajte<br/>Factory Reset (Uspostavljanje fabričkih vrednosti).</li> </ul>                                                                                                   |
| Monitor nije<br>moguće                                                                | Meni na ekranu se ne<br>pojavljuje                                          | <ul> <li>Isključite monitor, izvucite kabl za struju, ponovo ga uključite, a zatim<br/>uključite monitor.</li> </ul>                                                                                                    |
| podešavati<br>pomoću džojstika                                                        |                                                                             | <ul> <li>Proverite da li je meni na ekranu zaključan. Ako jeste, pomerite i držite<br/>pritisnut džojstik nagore/nadole/nalevo/nadesno 4 sekunde da biste<br/>otključali. Za više informacija pogledajte Zaključavanje kontrolnih tastera.</li> </ul> |
| Nema ulaznog<br>signala kada se                                                       | Nema slike, svetlost lampice<br>je bela.                                    | <ul> <li>Proverite izvor signala. Proverite da računar nije u režimu za uštedu energije<br/>tako što ćete pomeriti miša ili pritisnuti bilo koji taster na tastaturi.</li> </ul>                                                                      |
| pritisnu kontrole<br>korisnika                                                        |                                                                             | <ul> <li>Proverite da je signalni kabl ispravno priključen. Ponovo priključite signalni<br/>kabl, ukoliko je potrebno.</li> </ul>                                                                                                    |
|                                                                                       |                                                                             | • Ponovo pokrenite računar ili video plejer.                                                                                                    |
| Slika ne ispunjava<br>ceo ekran                                                       | Slika ne može da popuni<br>visinu ili širinu ekrana                         | <ul> <li>Zbog različitih video formata (odnosa visina/širina), monitor može da<br/>prikaže na celom ekranu.</li> </ul>                                                                                                    |
|                                                                                       |                                                                             | <ul> <li>Izvršite ugrađenu dijagnostiku. Za više informacija pogledajte Self-<br/>Diagnostic (Samostalna dijagnostika).</li> </ul>                                                                                                    |
| Prikazane slike<br>se pojavljuju<br>pogrešno kada je<br>DP/HDMI kabl<br>povezan preko | Ekran će se zamrznuti,<br>postaće crn ili će prikazati<br>abnormalan ekran. | Nemojte da koristite USB-C adapter ili priključnu stanicu. Povežite DP/HDMI<br>kabl direktno na laptop ili desktop.                                                                                                    |
| USB-C adaptera ili<br>priključne stanice<br>na vaš laptop ili<br>desktop.             |                                                                             |                                                                                                    |

| Najčešći simptomi                                             | Problem koji se javlja                                                               | Moguća rešenja                                                                                                    |
|---------------------------------------------------------------|--------------------------------------------------------------------------------------|----------------------------------------------------------------------------------------------------|
| Treperenje ekrana                                             | Na prikazanim slikama je<br>primetno treperenje                                      | <ul> <li>Koristite izvornu rezoluciju vašeg monitora (3440 x 1440 na 60 Hz) ili veću<br/>brzinu osvežavanja.</li> </ul>                                                                                                    |
|                                                               |                                                                                      | <ul> <li>Ako je promenljiva brzina osvežavanja (VRR) vašeg uređaja uključena,<br/>isključite promenljivu brzinu osvežavanja (VRR).</li> </ul>                                                                                                    |
|                                                               |                                                                                      | • Ako koristite NVIDIA grafičku karticu i G-Sync je uključen, isključite G-Sync.                                                                                                    |
|                                                               |                                                                                      | <ul> <li>Ako koristite AMD grafičku karticu i Free-Sync je uključen, isključite Free-<br/>Sync.</li> </ul>                                                                                                    |
|                                                               |                                                                                      | • Ažurirajte upravljački program i firmver grafičke kartice na najnoviju verziju.                                                                                                    |
|                                                               |                                                                                      | <ul> <li>Promenite kabl koji povezuje monitor sa računarom. Neispravan kabl može<br/>da dovede do prekida signala dok se prenosi preko žice.</li> </ul>                                                                                                    |
|                                                               |                                                                                      | <ul> <li>Proverite okruženje. Elektromagnetna polja mogu da dovedu do treperenja<br/>ekrana. Ako je još jedan uređaj priključen na isti kabl za napajanje kao i<br/>monitor, pokušajte da ga uklonite.</li> </ul>                                                                                                    |
| Zadržavanje slike<br>zbog statičke slike<br>kao je ostala na  | Na ekranu se pojavljuje<br>bleda senka statične slike<br>koja je bila prikazana      | <ul> <li>Podesite ekran da se isključi posle nekoliko minuta neaktivnosti ekrana.</li> <li>Ovo se može podesiti u Windows Power Options (Opcijama napajanja u<br/>Windows sistemu) ili Mac Energy Saver-u.</li> </ul>                                                                                                    |
| monitoru previše                                              | 1 1 1                                                                                | <ul> <li>U suprotnom, možete da koristite čuvar ekrana koji se dinamički menja.</li> </ul>                                                                                                    |
| dugog zadržavanja                                             |                                                                                      | • Za više informacija pogledajte Smernice za održavanje.                                                                                                    |
| Neujednacenost u<br>osvetljenosti ili boji<br>slike na ekranu | Na ekranu se pojavljuju<br>vidljive tačke (svetle ili<br>tamne) ili linije ili Mura. |                                                                                                    |
| Dolazi do<br>pomeranja piksela                                | Slika na ekranu se ponekad<br>lagano pomera.                                         | Pomeranje piksela je funkcija koja pomera piksele ekrana kako bi sprečila<br>zadržavanje slike na VA panelima. To ne utiče na vaše iskustvo gledanja.                                                                                                    |
| Nije moguće<br>izabrati 10-bitnu<br>boju                      | Nije moguće izabrati<br>10-bitnu boju sa povezanog<br>računara                       | <ul> <li>Ukoliko vaš kompjuter ima NVIDIA grafičku karticu, idite na NVIDIA<br/>control panel (NVIDIA kontrolna tabla) &gt; Resolution (Rezolucija) &gt;<br/>Output Color Depth (Izlaz za dubinu boje), odaberite 10 bpc (bita po<br/>boji) sa Color Depth (Dubina boje) padajućeg menija, i kliknite na Apply<br/>(Primeni).</li> </ul> |
|                                                               |                                                                                      | <ul> <li>Ako vaš kompjuter ima AMD grafičku karticu, idite na AMD Radeon Pro<br/>and AMD Firepro Settings (Podešavanje za AMD Radeon Pro i AMD<br/>Firepro) &gt; Display (Prikaz) &gt; Color Depth (Dubina boje), i odaberite 10<br/>bpc sa padajućeg spiska.</li> </ul>                                                                 |
| Opcije za igrice<br>ne mogu da se                             | Nema panela za <b>Settings</b><br>(Podešavanje)                                      | <ul> <li>Proverite da je DP/HDMI kabl ispravno priključen. Ponovo priključite DP/<br/>HDMI kabl, ukoliko je potrebno.</li> </ul>                                                                                                    |
| podeše koristeći<br>AWCC                                      |                                                                                      | Ponovo pokrenite računar.                                                                                                    |

# Problemi specifični za Univerzalnu serijsku magistralu (USB)

| Najčešći simptomi                                          | Problem koji se javlja                                                                                                    | Moguća rešenja                                                                                                    |
|------------------------------------------------------------|----------------------------------------------------------------------------------------------------|----------------------------------------------------------------------------------------------------|
| USB interfejs ne radi                                      | USB periferije ne rade                                                                                                    | Proverite da li je vaš ekran uključen.                                                                                                    |
|                                                            |                                                                                                    | <ul> <li>Ponovo povežite uzvodni kabl sa vašim računarom.</li> </ul>                                                                                  |
|                                                            |                                                                                                    | <ul> <li>Ponovo povežite USB periferije (nizvodni priključak).</li> </ul>                                                                             |
|                                                            |                                                                                                    | <ul> <li>Isključite monitor, a zatim ga ponovo uključite.</li> </ul>                                                                                  |
|                                                            |                                                                                                    | Ponovo pokrenite svoj računar.                                                                                                    |
|                                                            |                                                                                                    | <ul> <li>Pojedini USB uređaji kao što su prenosivi čvrsti diskovi zahtevaju jači izvor<br/>napajanja; povežite disk direktno sa računarom.</li> </ul> |
| USB 5Gbps tipa B<br>interfejs je spor                      | USB 5Gbps tipa B<br>periferije rade sporo ili<br>uopšte ne rade                                                                            | • Proverite da li vaš računar podržava USB 5Gbps tipa B.                                                                                              |
|                                                            |                                                                                                    | <ul> <li>Neki računari imaju USB 5Gbps, USB 2.0, i USB 1.1 portove. Proverite da<br/>se koristi korektan USB port.</li> </ul>                         |
|                                                            |                                                                                                    | <ul> <li>Ponovo povežite uzvodni kabl sa vašim računarom.</li> </ul>                                                                                  |
|                                                            |                                                                                                    | <ul> <li>Ponovo povežite USB periferije (nizvodni priključak).</li> </ul>                                                                             |
|                                                            |                                                                                                    | Ponovo pokrenite svoj računar.                                                                                                    |
| Bežične USB periferije                                     | Bežični USB periferni<br>uređaji se sporo odazivaju<br>ili rade samo kada se<br>razdaljina između njih<br>i njihovog prijemnika<br>smanji. | <ul> <li>Povećajte udaljenost između USB periferija i bežičnog USB prijemnika.</li> </ul>                                                             |
| prestaju da rade kada<br>se uključi USB uređaj<br>tipa B u |                                                                                                    | • Postavite vaš bežični USB prijemnik što je bliže moguće USB periferijama.                                                                           |
|                                                            |                                                                                                    | <ul> <li>Koristite USB produžni kabl da biste pozicionirali bežični USB prijemnik<br/>što je dalje moguće od USB porta tipa B.</li> </ul>             |

| Tabela 30. | Problemi s | specifični za | univerzaln | iu serijsku n | nagistralu | (USB) | ). |
|------------|------------|---------------|------------|---------------|------------|-------|----|
|------------|------------|---------------|------------|---------------|------------|-------|----|

# Regulatorne informacije FCC obaveštenja (samo za SAD) i druge regulatorne informacije

Za FCC obaveštenja i druge regulatorne informacije, pogledajte veb lokaciju regulatorne usaglašenosti na Dell Regulatory Compliance Home Page.

## Baza podataka EU o oznakama energetske efikasnosti i list sa informacijama o proizvodu

AW3425DWM: https://eprel.ec.europa.eu/qr/2166949

# Kontaktiranje sa kompanijom Dell

Da biste kontaktirali sa kompanijom Dell u vezi prodaje, tehničke podrške ili pitanja u vezi sa uslugama za korisnike, pogledajte Contact Support at Dell Support Site.

- (i) NAPOMENA: Dostupnost se razlikuje u zavisnosti od zemlje, regije ili proizvoda, a neke usluge možda neće biti dostupne u vašoj zemlji.
- (i) NAPOMENA: Ako nemate aktivnu internet vezu, možete da pronađete kontakt informacije na vašoj fakturi od kupovine, ambalaži, računu ili u Dell katalogu proizvoda.